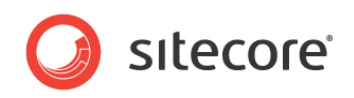

# Adaptive Print Studio v1.0 Installation manual

Installing Adaptive Print Studio

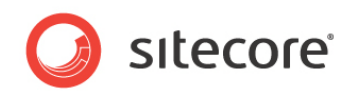

## **Table of Contents**

| Chapter 1 | Introduction                                             | . 3 |
|-----------|----------------------------------------------------------|-----|
| Chapter 2 | Installation Package                                     | . 5 |
|           | 2.1 Installation Package Extracting                      | . 6 |
|           | 2.2 Installation Package Content                         | . 6 |
| Chapter 3 | Server Side                                              | . 7 |
| ·         | 3.1 APS Hosting Environment Requirements                 | . 8 |
|           | 3.1.1 Sitecore version                                   | . 8 |
|           | 3.1.2 InDesign version                                   | . 8 |
|           | 3.1.3 Operating System Requirements                      | . 8 |
|           | 3.1.4 IIS Requirements                                   | . 8 |
|           | 3.1.5 SMTP Service                                       | . 8 |
|           | 3.1.6 .NET Framework Requirements.                       | . 8 |
|           | 3.1.7 Windows MSMQ                                       | . 8 |
|           | 3.2 Preparing IIS for Installation.                      | . 9 |
|           | 3.2.1 MIME Type                                          | . 9 |
|           | 3.2.2 Creating Folders.                                  | 10  |
|           | 3.3 Importing Sitecore Package                           | 12  |
|           | 3.4 Configure Print Studio Web Services and Applications | 15  |
|           | 3.4.1 Configure the Logger                               | 15  |
|           | 3.4.2 Configure Web Services                             | 15  |
|           | 3.4.3 Configure Print Studio Web Services.               | 18  |
|           | 3.5 Changing the Print Studio Settings in Sitecore       | 23  |
|           | 3.6 Installing Windows Services                          | 25  |
|           | 3.6.1 InDesign Server CS5.5                              | 25  |
|           | 3.6.2 InDesign Server Engine CS5.5                       | 29  |
|           | 3.6.3 Additional settings                                | 31  |
|           | 3.6.4 Installing Dashboard Service                       | 32  |
|           | 3.6.5 Image Processing Service                           | 35  |
|           | 3.6.6 Installing InDesign Processing Service             | 40  |
|           | 3.7 Configure MS Queue Server                            | 43  |
|           | 3.8 Configure SMTP Server                                | 45  |
|           | 3.8.1 Requirements                                       | 45  |
|           | 3.8.2 Verify Service is Installed (Windows Server 2008)  | 45  |
| Chapter 4 | Client Side                                              | 51  |
| •         | 4.1 Client Requirements                                  | 52  |
|           | 4.2 Installation Plug-in InDesign CS5.5                  | 52  |
|           | 4.3 Installation Plug-in InCopy CS5.5                    | 53  |
| Chapter 5 | Product installation troubleshooting                     | 55  |
| Chapter e | 5.1 Common Installation Issues                           | 56  |
|           | 5.1.1 Application does not Load                          | 56  |
|           | 5.1.2 Could not Load File or Assembly                    | 57  |
|           | 5.7.2 Outly not Load The Or Assembly                     | 52  |
|           | 5.2 Login 133053                                         | 50  |
|           | 5.2.1 Otypes wildsilly                                   | 50  |
|           | J.Z.Z LUYIII LUUP                                        | 00  |

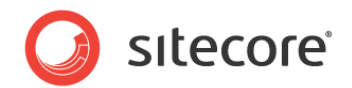

## **Chapter 1**

## Introduction

This document describes how to install Sitecore Adaptive Print Studio v1.0 on the server and how to install the plug-ins (InDesign Connector and InCopy Connector) on client systems.

- Chapter 1 Introduction
- Chapter 2 Installation Package
- Chapter 3 Server Side
- Chapter 4 Client Side

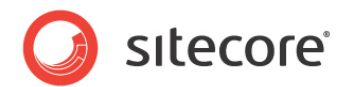

## **Chapter 2**

## **Installation Package**

This chapter describes the installation of the Adaptive Print Studio Module.

This chapter contains the sections:

- Installation Package Download and Extracting
- Installation Package Content

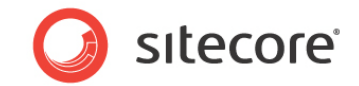

## 2.1 Installation Package Extracting

Download the installation package from the SDN portal and extract the package on your server or system.

## 2.2 Installation Package Content

The installation package contains a folder structure as shown below. The folder names describe what is included and the purpose of the files.

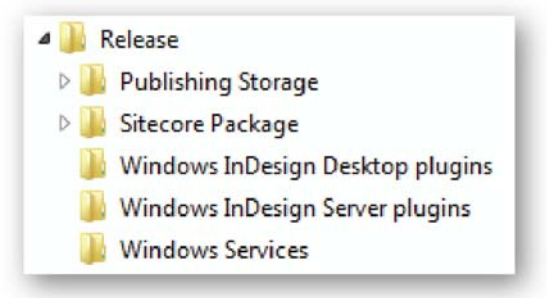

The package contains:

- APS Installation Manuals (A4 and US-Letter PDF).
- Storage package (APSPublishing.zip, this is no Sitecore wizard package).
- Sitecore package (Adaptive Print Studio-xx.xx.xx).
- Windows services.
- Windows InDesign Desktop plug-ins.
- Windows InDesign Server plug-ins.

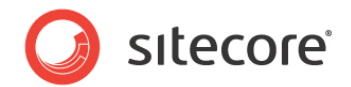

## **Chapter 3**

## Server Side

This chapter contains:

- APS System Requirements
- Preparing IIS for Installation
- Importing Sitecore Package
- Changing the Print Studio Settings in Sitecore
- Installing Windows Services
- Configure MS Queue Server

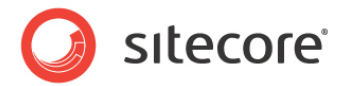

## 3.1 APS System Requirements

### 3.1.1 Sitecore version

The APS module requires **Sitecore 6.4** or higher.

### 3.1.2 InDesign version

The APS module requires InDesign Server CS5.5.

## 3.1.3 Operating System Requirements

APS can be hosted on the following Microsoft operating systems:

- Windows Server 2003 (32/64-bit).
- Windows Server 2008 (32/64-bit).

### 3.1.4 IIS Requirements

APS can be hosted on the Internet Information Services version 6 or higher running on supported operating systems.

## 3.1.5 SMTP Service

**SMTP service** is required in order to handle e-mail notifications.

## 3.1.6 .NET Framework Requirements

APS requires .NET Microsoft Framework 3.5.

## 3.1.7 Windows MSMQ

MSMQ stands for Microsoft Message Queuing and is required to allow applications that run on separate servers/processes to communicate in a failsafe manner.

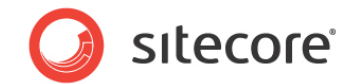

## 3.2 Preparing IIS for Installation

## 3.2.1 MIME Type

The InDesign MIME type should be available for the website with the Adaptive Print Studio installation. To configure it for IIS using a 2003 server:

- 1. Open IIS and add the following MIME type:
- 2. Open IIS Manager, right-click on MyComputer (local computer) node
- 3. Click Properties
- 4. Click on **MIME Types**
- 5. Click New

|                   |  | C | <u>N</u> ew    |
|-------------------|--|---|----------------|
|                   |  |   | <u>E</u> dit   |
|                   |  |   | <u>R</u> emove |
| MIME type details |  |   |                |
| Extension:        |  |   |                |
| MIME type:        |  |   |                |

- 6. Enter .indd in the Extension box
- 7. Enter application/x-indesign in the MIME type box,
- 8. Click OK
- 9. Click Apply
- 10. Click **OK**
- 11. Close the IIS Manager

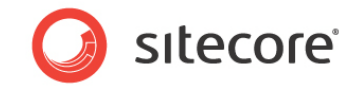

To configure the InDesign MIME type using a 2008 server version, open the local computer node.

| Eile  | View     | Help                      |
|-------|----------|---------------------------|
| Conne | ections  |                           |
| Q- [  |          | 8                         |
|       | Start Pa | age                       |
| 🗄 🖣   | WIN-L2   | NGR9C5VPR (WIN-L2NGR9C5VP |
| [     | 💮 Арр    | lication Pools            |
| ÷.    | 道 Site   | s                         |
|       |          |                           |

- Select MIME Types (by double-clicking)
- Click Add.

In the File name extension box, enter: .indd. In the MIME type box enter in: application/x-indesign.

| Add MIME Type                         |    | <u>?×</u> |
|---------------------------------------|----|-----------|
| File name <u>e</u> xtension:<br>.indd |    |           |
| MIME type:                            |    |           |
| application/x-indesign                | ı  |           |
|                                       | ОК | Cancel    |

## 3.2.2 Creating Folders

All the necessary folders needed for the applications to be able to upload, download and store different images and files, are contained in the **APSPublishingFolders.zip** 

Extract the contents of **APSPublishingFolders.zip** to a suitable location, which is accessible for the IIS as shown.

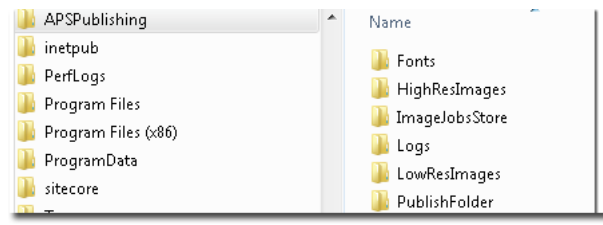

It is best to organize the folder tree within a parent folder named **APSPublishing**, located at a suitable location outside the Sitecore Website folder.

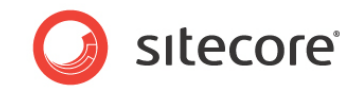

#### **Folders description**

| Fonts           | used to store the fonts used by the Print Studio<br>Editor application |
|-----------------|------------------------------------------------------------------------|
| HighResImages   | used to store the original image files                                 |
| ImageJobsStore  | used to store transferred original image files, to be later processed  |
| Logs            | is where all Print Studio windows services logs reside                 |
| LowResImages    | used to store the converted low resolution image files                 |
| PublishFolder   | stores the publishing results files                                    |
| PublishingCache | temporary store for the images used in the document being published    |

#### Note

The names and locations of the folders can be different and it is configurable through the configuration files of the different services and applications.

#### Note

The Print Studio web services logs are located in the Sitecore website logs folder ( ...\Data\logs).

The folders **HighResImages**, **LowResImages**, **ImageJobsStore** and **PublishFolder** have to be created as virtual folders inside the Sitecore web site.

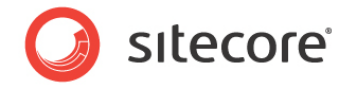

#### To Create a Virtual Directory With IIS Manager for an ASP.NET Application

- 1. In IIS Manager, expand the local computer and the Sites folder.
- 2. Right-click the Sitecore website and then click Add Virtual Directory.

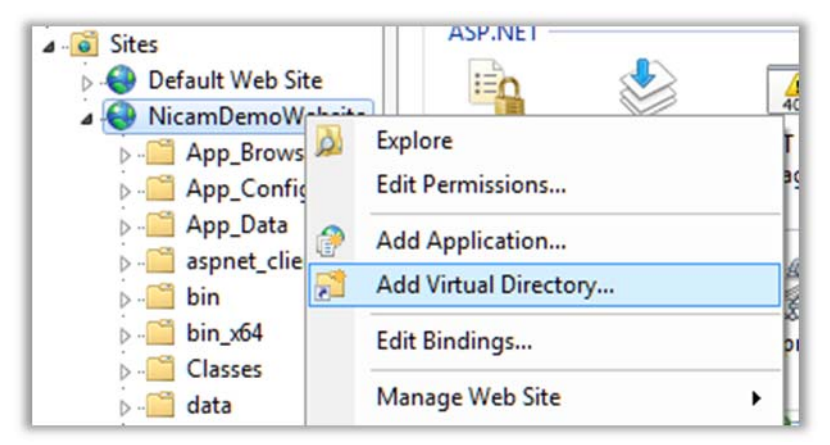

3. In the **Add Virtual Directory** dialog box, specify the following information: Alias and Physical Path.

| Add Virtual Directory          | <u>? ×</u> |
|--------------------------------|------------|
| Site name: Default<br>Path: /  |            |
| Alias:                         |            |
| HighResImages                  |            |
| Example: images                |            |
| Physical path:                 |            |
| C:\APSPublishing\HighResImages |            |
| Pass-through authentication    |            |
| Connect as Test Settings       |            |
| OK Canc                        | el         |

- 4. Click OK.
- 5. Repeat steps 1-4 for each folder (HighResImages, LowResImages, ImageJobsStore and PublishFolder).

#### Note

The services operating with the files have to be granted permissions to read, write and create folders. If the services and applications work on different servers, the folders should be shared and accessible along the network.

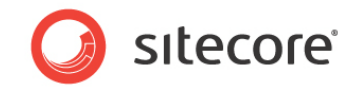

#### Note

Make sure the NETWORK SERVICE account gets sufficient access permissions on the folder ...\APSPublishing and subfolders.

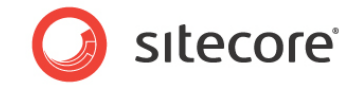

## 3.3 Importing Sitecore Package

One package needs to be installed, it contains all items, files and the Print Studio website. It is called "Adaptive Print Studio-xx.xx.xx".

#### Note

Before importing Sitecore packages, make sure that 32-Bit applications are enabled. See Could not Load File or Assembly.

#### **Importing Package**

- 1. Log in Sitecore.
- 2. Navigate to Development Tools and open Installation Wizard.

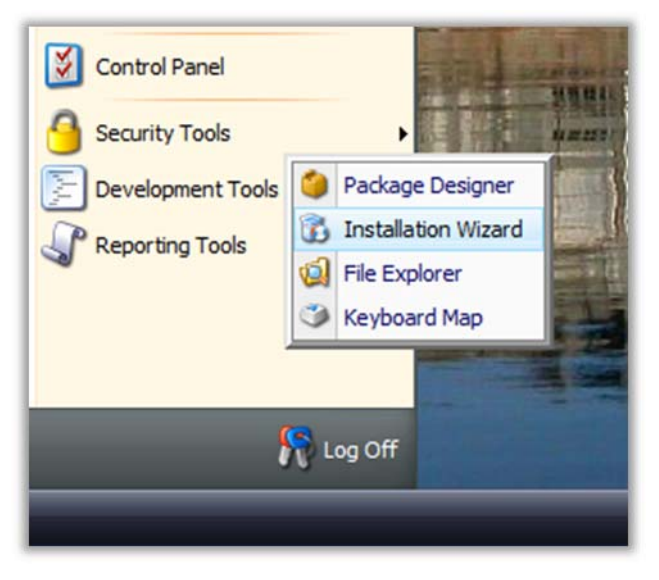

3. Browse and select the package then click Upload.

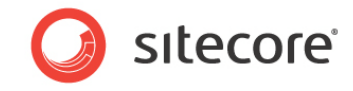

4. Once uploaded select the package and click **Open**.

| Bitecore Webpage Dialog                                                                      |      | ×      |  |  |
|----------------------------------------------------------------------------------------------|------|--------|--|--|
| http://localhost/sitecore/shell/default.aspx?xmlcontrol=Installer.Browse&h=Open+Package&t=Se |      |        |  |  |
| 🍘 Open Package                                                                               |      |        |  |  |
| Select the package that you want to open.                                                    |      |        |  |  |
| 😪 Refresh 😡 Upload 🤉 Download 🎉 Delete                                                       |      |        |  |  |
|                                                                                              |      |        |  |  |
| Adaptive Print<br>Studio.zip                                                                 |      |        |  |  |
|                                                                                              |      |        |  |  |
|                                                                                              |      |        |  |  |
|                                                                                              |      |        |  |  |
|                                                                                              |      |        |  |  |
|                                                                                              |      |        |  |  |
|                                                                                              |      |        |  |  |
|                                                                                              |      |        |  |  |
|                                                                                              |      |        |  |  |
|                                                                                              |      |        |  |  |
|                                                                                              |      |        |  |  |
|                                                                                              |      |        |  |  |
|                                                                                              |      |        |  |  |
| File name: Adaptive Print Studio                                                             |      |        |  |  |
|                                                                                              | Open | Cancel |  |  |

5. Click Next.

| 🔋 Installation Wizard                                                                            | ×          |
|--------------------------------------------------------------------------------------------------|------------|
| Select Package                                                                                   |            |
| Select a package to install.                                                                     |            |
| Enter the name of the package:                                                                   |            |
| Adaptive Print Studio- xx.xx.xx                                                                  |            |
| Click Browse to locate the package on the server. Click Upload to upload the pa<br>Browse Upload | dage.      |
| < Back Nex                                                                                       | t > Cancel |

6. Select "I Accept the terms of the license agreement"

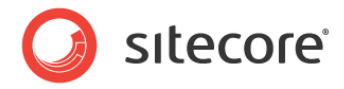

7. Click Next.

| <b>installation Wi</b><br>Ready to Install<br>The wizard is rea | izard X               |
|-----------------------------------------------------------------|-----------------------|
| Package name:                                                   | Adaptive Print Studio |
| Version:                                                        | 1                     |
| Author:                                                         | Sitecore Corporation  |
| Publisher:                                                      | Sitecore Corporation  |
|                                                                 |                       |
|                                                                 |                       |
|                                                                 |                       |
|                                                                 |                       |
|                                                                 |                       |
|                                                                 |                       |
|                                                                 |                       |
|                                                                 |                       |
|                                                                 |                       |
|                                                                 |                       |
|                                                                 | < Back Install Cancel |

- 8. Click Install
- 9. Installation starts and will need approximately 15-20 minutes to finish.
- 10. Click Finish

*Sitecore*® is a registered trademark. All other brand and product names are the property of their respective holders. The contents of this document are the property of *Sitecore*. *Copyright* © 2001-2012 Sitecore. All rights reserved.

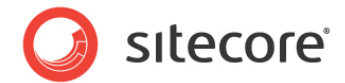

## 3.4 Configure Print Studio Web Services and Applications

## 3.4.1 Configure the Logger

- 1. Open web.config file from Sitecore Website folder.
- 2. Navigate down to the <log4net> section.
- 3. Paste the following after the last </appender> item:

```
<appender name="APSPrintServiceAppender" type="log4net.Appender.SitecoreLogFileAppender,
 Sitecore.Logging">
   <file value="$(dataFolder)/logs/PrintService.log.{date}.txt"/>
   <appendToFile value="true"/>
   <layout type="log4net.Layout.PatternLayout">
     <conversionPattern value="%4t %d{ABSOLUTE} %-5p %m%n"/>
   </layout>
</appender>
<logger name="APSPrintServiceLogger" additivity="false">
 <level value="INFO"/>
 <appender-ref ref="APSPrintServiceAppender"/>
</logger>
<appender name="APSPublishingServiceAppender" type="log4net.Appender.SitecoreLogFileAppender,
 Sitecore.Logging">
 <file value="$(dataFolder)/logs/PublishingService.log.{date}.txt"/>
 <appendToFile value="true"/>
 <layout type="log4net.Layout.PatternLayout">
   <conversionPattern value="%4t %d{ABSOLUTE} %-5p %m%n"/>
 </layout>
</appender>
<logger name="APSPublishingService" additivity="false">
 <level value="INFO"/>
 <appender-ref ref="APSPublishingServiceAppender"/>
</logger>
```

4. Save and Close the web.config File

### 3.4.2 Configure Web Services

- 1. **Open** *web.config* file from the Sitecore Website folder.
- 2. Navigate down to </system.web> section.
- 3. Paste the following configuration section after </system.web>:

```
</system.web>

<system.serviceModel>

<serviceHostingEnvironment aspNetCompatibilityEnabled="true" />

<services>

<service behaviorConfiguration="MediaServiceBehavior"

name="Sitecore.PrintStudio.WebServices.MediaService">

<endpoint address="" binding="basicHttpBinding"

bindingConfiguration="BasicHttpBinding_PrintStudioWebServices"

contract="Sitecore.PrintStudio.WebServices.MediaService" />

<endpoint address="mex" binding="mexHttpBinding" contract="IMetadataExchange" />

</service>
```

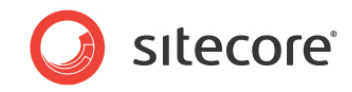

```
<service behaviorConfiguration="DesktopServiceBehavior"</pre>
name="Sitecore.PrintStudio.WebServices.DesktopService">
      <endpoint address="" binding="basicHttpBinding"
bindingConfiguration="BasicHttpBinding_PrintStudioWebServices"
contract="Sitecore.PrintStudio.WebServices.DesktopService" />
      <endpoint address="mex" binding="mexHttpBinding" contract="IMetadataExchange" />
    </service>
    <service behaviorConfiguration="PrintServiceBehavior"</pre>
name="Sitecore.PrintStudio.WebServices.PrintService">
      <endpoint address="" binding="basicHttpBinding"</pre>
bindingConfiguration="BasicHttpBinding_PrintStudioWebServices"
contract="Sitecore.PrintStudio.WebServices.PrintService" />
      <endpoint address="mex" binding="mexHttpBinding" contract="IMetadataExchange" />
    </service>
    <service behaviorConfiguration="FileServiceBehavior"</pre>
name="Sitecore.PrintStudio.WebServices.FileService">
      <endpoint address="" binding="basicHttpBinding"</pre>
bindingConfiguration="BasicHttpBinding_PrintStudioWebServices"
contract="Sitecore.PrintStudio.WebServices.FileService" />
      <endpoint address="mex" binding="mexHttpBinding" contract="IMetadataExchange" />
    </service>
  </services>
  <behaviors>
    <serviceBehaviors>
      <behavior name="MediaServiceBehavior">
        <dataContractSerializer maxItemsInObjectGraph="2147483647"/>
        <serviceMetadata httpGetEnabled="true" />
        <serviceDebug includeExceptionDetailInFaults="true" />
      </behavior>
      <behavior name="DesktopServiceBehavior">
        <dataContractSerializer maxItemsInObjectGraph="2147483647"/>
        <serviceMetadata httpGetEnabled="true" />
        <serviceDebug includeExceptionDetailInFaults="true" />
      </behavior>
      <behavior name="PrintServiceBehavior">
        <dataContractSerializer maxItemsInObjectGraph="2147483647"/>
        <serviceMetadata httpGetEnabled="true" />
        <serviceDebug includeExceptionDetailInFaults="true" />
      </behavior>
      <behavior name="FileServiceBehavior">
        <dataContractSerializer maxItemsInObjectGraph="2147483647"/>
        <serviceMetadata httpGetEnabled="true" />
        <serviceDebug includeExceptionDetailInFaults="true" />
      </behavior>
    </serviceBehaviors>
  </behaviors>
  <bindings>
    <basicHttpBinding>
      <binding name="BasicHttpBinding_PrintStudioWebServices"</pre>
               hostNameComparisonMode="StrongWildcard"
               maxReceivedMessageSize="2147483647"
               maxBufferSize="2147483647"
               maxBufferPoolSize="2147483647"
               transferMode="Buffered"
               messageEncoding="Text"
               textEncoding="utf-8"
               bypassProxyOnLocal="false"
               useDefaultWebProxy="true">
        <readerQuotas maxNameTableCharCount="2147483647" maxArrayLength="2147483647"
maxDepth="2147483647" maxStringContentLength="2147483647"/>
        <security mode="None" />
      </binding>
```

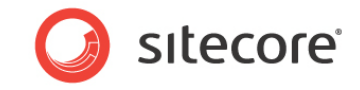

```
<binding name="BasicHttpBinding_IDashBoardWebService"</pre>
               hostNameComparisonMode="StrongWildcard"
               receiveTimeout="00:30:00" sendTimeout="00:30:00" openTimeout="00:30:00"
closeTimeout="00:30:00"
               maxReceivedMessageSize="2147483647" maxBufferSize="2147483647"
maxBufferPoolSize="2147483647"
               transferMode="Buffered" messageEncoding="Text" textEncoding="utf-8"
bypassProxyOnLocal="false" useDefaultWebProxy="true">
        <readerQuotas maxNameTableCharCount="2147483647" maxArrayLength="2147483647"
maxDepth="2147483647" maxStringContentLength="2147483647" />
        <security mode="None" />
      </binding>
    </basicHttpBinding>
  </bindings>
  <client>
    <endpoint address="http://localhost:8070/DashBoardWebService"</pre>
        binding="basicHttpBinding" bindingConfiguration="BasicHttpBinding_IDashBoardWebService"
        contract="Sitecore.PrintStudio.DashBoardClient.IDashBoardWebService"
name="BasicHttpBinding_IDashBoardWebService" />
  </client>
</system.serviceModel>
```

#### Note

Be careful with including the system.serviceModel. There might be an instance in config already. If so, either merge the two instances or delete one.

```
<system.serviceModel>
<serviceHostingEnvironment aspNetCompatibilityEnabled="true"/>
</system.serviceModel>
```

#### 4. Edit the following key values as with the appropriate URL values:

<endpoint address=http://localhost:8070/DashBoardWebService</pre>

#### Note

When using websites with multiple bindings this should be configured in the <serviceHostingEnvironment</pre> key as shown below. multipleSIteBindingsEnabled is applicable only if .net framework 4.0 is installed

```
<system.serviceModel>
<serviceHostingEnvironment aspNetCompatibilityEnabled="true" multipleSiteBindingsEnabled =
"true"/>
```

#### 5. Navigate down to **</system.web>**section.

6. Edit the following key values as shown below:

<httpRuntime maxRequestLength="2097151" executionTimeout="10200" />

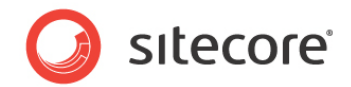

#### 7. Add the svc extension.

<sitecore database="SqlServer">

```
...
comparison of the second second secon
```

8. Save and Close the web.config file.

## 3.4.3 Configure Print Studio Web Services

#### App\_Config/Include/PrintStudio.config in Sitecore Root

The configuration settings are separated into sections for each service. The configuration settings are declared by the **Sitecore.PrintStudio.Configuration.dll**, which must be located inside the **bin** folder of the Sitecore root.

| website             | Contains all settings for the print studio web pages. |
|---------------------|-------------------------------------------------------|
| common              | Contains all shared by the web services settings.     |
| printstudiocenter   | Contains all settings, used only by desktop service.  |
| media               | Contains all settings, used only by media service.    |
| printstudioexplorer | Contains all settings, used only by print service.    |
| printstudioengine   | Contains all settings, used only by the print engine. |
| fileservice         | Contains all settings, used only by file service.     |

#### **Sections description**

#### WebSite Settings

Website settings are stored inside the <website>section:

```
<website type="Sitecore.PrintStudio.Configuration.SettingsSection,
Sitecore.PrintStudio.Configuration">
<settings hint="raw:AddToSettingsList">
<!-- core db -->
<setting name="PrintStudio.Localizations" value="/sitecore/content/Applications/Print Studio"/>
<!-- master db -->
<setting name="PrintStudio.AppSettings" value="/sitecore/Print Studio"/>
<setting name="PrintStudio.DownloadHandler" value="http://localhost/PrintStudio/Handlers/
DownloadHandler.ashx"/>
<setting name="PrintStudio.DBServer.IPAddress" value="localhost" />
<setting name="PrintStudio.DBServer.Port" value="8081" />
</settings>
</website>
```

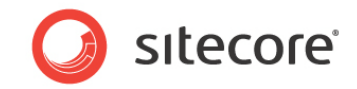

#### Configuration keys description for WebSiteSettings section

| PrintStudio.Localizations      | Sitecore path to the Print Studio localizations in core database      |
|--------------------------------|-----------------------------------------------------------------------|
| PrintStudio.AppSettings        | Sitecore path to Print Studio application settings in master database |
| PrintStudio.DownloadHandler    | Handler used for downloading original images and zip packages         |
| PrintStudio.DBServer.IPAddress | InDesign service address                                              |
| PrintStudio.DBServer.Port      | InDesign service port                                                 |

#### **Common Settings**

The web services read a shared settings from the <common> section.

<common type="Sitecore.PrintStudio.Configuration.SettingsSection, Sitecore.PrintStudio.Configuration"> <settings hint="raw:AddToSettingsList"> <setting name="PrintStudio.Database" value="master"/> <setting name="PrintStudio.CoreDatabase" value="core"/> <setting name="PrintStudio.Shell" value="shell"/> <setting name="PrintStudio.WebHost" value="http://localhost/"/> <setting name="PrintStudio.Domain" value="sitecore"/> <setting name="PrintStudio.WcfServiceSendReceiveTimeout" value="20"/> <setting name="PrintStudio.WcfServiceOpenCloseTimeout" value="10"/> <setting name="PrintStudio.AdminRoles" value="sitecore/Sitecore Local Administrators" /> <setting name="PrintStudio.StandardFields" value="Title|Keywords|Description|Alt" /> <setting name="PrintStudio.FolderIcon" value="Applications/128x128/folder.png" /> <setting name="PrintStudio.PhotoSceneryIcon" value="Applications/128x128/photo\_scenery.png" /> <setting name="PrintStudio.FileService" value="http://localhost/PrintStudio/Services/</pre> FileService.svc"/> <setting name="PrintStudio.MediaService" value="http://localhost/PrintStudio/Services/</pre> MediaService.svc"/> <setting name="PrintStudio.DesktopService" value="http://localhost/PrintStudio/Services/</pre> DesktopService.svc"/> <setting name="PrintStudio.PrintService" value="http://localhost/PrintStudio/Services/</pre> PrintService.svc"/> <setting name="PrintStudio.IconHandler" value="http://localhost/PrintStudio/Handlers/</pre> IconHandler.ashx?url=" /> <setting name="PrintStudio.grCodeGenerator" value="http://localhost/PrintStudio/Handlers/</pre> QrCodeGeneratorHandler.ashx"/>

</settings>

</common>

#### Configuration keys description for common section

| PrintStudio.Database     | Sitecore database to be used.                                                                   |
|--------------------------|-------------------------------------------------------------------------------------------------|
| PrintStudio.CoreDatabase | Sitesore Core database.                                                                         |
| PrintStudio.Shell        | Sitesore Shell web site.                                                                        |
| PrintStudio.WebHost      | URL of the Sitecore website. Used for constructing different paths for icons, images and so on. |
| PrintStudio.Domain       | Sitecore domain where the user accounts should be read from.                                    |

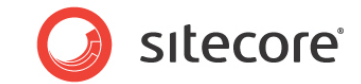

#### Configuration keys description for common section

| PrintStudio.WcfServiceSendReceiveTimeout | Wcf Service send/receive time-out in minutes.               |
|------------------------------------------|-------------------------------------------------------------|
| PrintStudio.WcfServiceOpenCloseTimeout   | Wcf Service open/close time-out in minutes.                 |
| PrintStudio.AdminRoles                   | Comma separated list of roles which will have admin access. |
| PrintStudio.StandardFields               | Standard fields collection for file or image.               |
| PrintStudio.SitecoreShellThemesStandard  | Sitecore icon handler.                                      |
| PrintStudio.FolderIcon                   | Icon for the folders in the content tree.                   |
| PrintStudio.PhotoSceneryIcon             | Icon for the images in the content tree.                    |
| PrintStudio.FileService                  | Reference URL to the FileUpload web service.                |
| PrintStudio.MediaService                 | Reference URL to the Media web service.                     |
| PrintStudio.DesktopService               | Reference URL to the Desktop web service.                   |
| PrintStudio.PrintService                 | Reference URL to the Print web service.                     |
| PrintStudio.IconHandler                  | IconHandler URL.                                            |
| PrintStudio.MediaHandler                 | Address of the handler used for downloading media files.    |
| PrintStudio.QrCodeGenerator              | Reference URL of the QR code generator handler.             |

#### **Desktop Service**

Desktop Web Service settings are stored inside the <printstudiocenter>section:

<printstudiocenter type="Sitecore.PrintStudio.Configuration.SettingsSection,

Sitecore.PrintStudio.Configuration">

<settings hint="raw:AddToSettingsList">

<setting name="PrintStudio.SkinsPath" value="/sitecore/content/Applications/Print Studio/Skin
Types"/>

<setting name="PrintStudio.DesktopServiceProvider"

```
value="Sitecore.PrintStudio.WebServices.Providers.SitecoreDesktopProvider"/>
```

</settings>

</printstudiocenter>

#### Configuration keys description for printstudiocenter section

| PrintStudio.SkinsPath              | Path to Print Studio skin files.                       |
|------------------------------------|--------------------------------------------------------|
| PrintStudio.DesktopServiceProvider | The Service Provider to be used for data manipulation. |

#### Media Service Settings

Media Web Service settings are stored inside the <media>section:

```
<media type="Sitecore.PrintStudio.Configuration.SettingsSection,
Sitecore.PrintStudio.Configuration">
<settings hint="raw:AddToSettingsList">
<setting name="PrintStudio.MediaThumbnailPath" value="~/media/{0}.ashx?h=32&amp;thn=1&amp;w=32" /
>
<setting name="PrintStudio.MediaDashboardServiceType" value="ImageProcessingService"/>
```

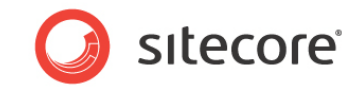

<setting name="PrintStudio.MediaDashboardServiceMethod" value="QueueImageJobMethod"/>
<setting name="PrintStudio.MediaResponseType" value="Notifying"/>
<setting name="PrintStudio.ImageCleanTemp" value="image" />
<setting name="PrintStudio.PathToICCFile"
 value="C:\WINDOWS\system32\spool\drivers\color\AdobeRGB1998.icc" />
<setting name="PrintStudio.MediaHasWorkbox" value="True"/>
<setting name="PrintStudio.MediaServiceProvider"
 value="Sitecore.PrintStudio.WebServices.Providers.SitecoreMediaProvider"/>
<setting name="PrintStudio.MaxVisibleUploadsCount" value="10"/>
<setting name="PrintStudio.MaxUploadsCount" value="10"/>
</settings>

#### Configuration keys description for media section

| PrintStudio.MediaThumbnailPath           | Path for downloading thumbnails.                                                                       |
|------------------------------------------|----------------------------------------------------------------------------------------------------|
| PrintStudio. MediaDashboardServiceType   | SOAP message service type sent to dashboard.                                                           |
| PrintStudio. MediaDashboardServiceMethod | SOAP message service method sent to dashboard.                                                         |
| PrintStudio.MediaResponseType            | SOAP message response type sent to dashboard.                                                          |
| PrintStudio.ImageCleanTemp               | If it is "folder" the folders are deleted. The default is "image" but it could be empty.               |
| PrintStudio.PathToICCFile                | Path to the AdobeRGB1998.icc color driver.                                                             |
| PrintStudio.MediaHasWorkbox              | Value indicating if workbox node will be added<br>to the content tree in Media Manager<br>application. |
| PrintStudio.MediaServiceProvider         | The Service Provider to be used for data manipulation.                                                 |
| PrintStudio.MaxVisibleUploadsCount       | Maximum number of visible files.                                                                       |
| PrintStudio.MaxUploadsCount              | Value indicating the max number of files to be uploaded/downloaded at once.                            |

#### **Print Settings**

Print Web Service settings are stored inside the <printstudioexplorer>section:

```
<printstudioexplorer type="Sitecore.PrintStudio.Configuration.SettingsSection,
Sitecore.PrintStudio.Configuration">
<settings hint="raw:AddToSettingsList">
<setting name="PrintStudio.MetaFields" value="Description|Start date|Due date" />
<setting name="PrintStudio.MetaSections" value="ProjectMeta"/>
<setting name="PrintStudio.PrintHasWorkbox" value="True"/>
<setting name="PrintStudio.ReportItemMinUsageCount" value="2" />
<setting name="PrintStudio.PublishingCachePath" value="C:\APSPublishing\PublishingCache\" />
<setting name="PrintStudio.PrintDashboardServiceType" value="InDesignServer"/>
<setting name="PrintStudio.PrintDashboardServiceMethod" value="Publish"/>
<setting name="PrintStudio.PrintResponseType" value="WithLinks"/>
<setting name="PrintStudio.DownloadPdfHandler" value="http://localhost/PrintStudio/Handlers/
DownloadPdfHandler.ashx?file=" />
<setting name="PrintStudio.PrintServiceProvider"</pre>
```

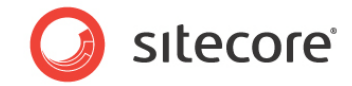

value="Sitecore.PrintStudio.WebServices.Providers.SitecorePrintProvider"/>
<setting name="PrintStudio.FontsFolderPath" value=" C:\APSPublishing\Fonts\"/>
<setting name="PrintStudio.FontsListXmlPath" value=" C:\APSPublishing\Fonts\FontsList.xml"/>
</settings>
</printstudioexplorer>

| PrintStudio.MetaFields                  | List of meta fields shown on UI.                                                                  |
|-----------------------------------------|---------------------------------------------------------------------------------------------------|
| PrintStudio.MetaSections                | Item sections containing meta fields shown on UI.                                                 |
| PrintStudio.PrintHasWorkbox             | Value indicating if workbox node will be added to the content tree in Print Explorer application. |
| PrintStudio.ReportItemMinUsageCount     | Minimum usages of Images shown in Report tab in Print Explorer.                                   |
| PrintStudio.PublishingCachePath         | Path to Publishing Cache folder.                                                                  |
| PrintStudio.PrintDashboardServiceType   | SOAP message service type sent to dashboard.                                                      |
| PrintStudio.PrintDashboardServiceMethod | SOAP message service method sent to dashboard.                                                    |
| PrintStudio.PrintResponseType           | SOAP message response type sent to dashboard.                                                     |
| PrintStudio.DownloadPdfHandler          | Handler to fetch the generated PDF sent via e-mail.                                               |
| PrintStudio.PrintServiceProvider        | The Service Provider to be used for data manipulation.                                            |
| PrintStudio.FontsFolderPath             | Path to fonts folder.                                                                             |
| PrintStudio.FontsListXmlPath            | Path to fonts list XML.                                                                           |

#### Configuration keys description for printstudioexplorer section

```
Print Studio Engine Settings
```

<printstudioengine type="Sitecore.PrintStudio.Configuration.SettingsSection,

```
Sitecore.PrintStudio.Configuration">
```

```
<settings hint="raw:AddToSettingsList">
```

```
<setting name="PrintStudio.ProjectsFolder" value=" C:\inetpub\NicamDemoSite\WebSite\Projects\" />
<setting name="PrintStudio.InDesignServerName" value="InDesignServer.Application.CS5.5" />
<setting name="PrintStudio.BarcodeHighResPath"</pre>
```

```
value="C:\inetpub\NicamDemoSite\WebSite\Projects\Barcodes\" />
```

```
<setting name="PrintStudio.UploadFolder" value=" C:\inetpub\NicamDemoSite\WebSite
\Projects\Uploads\" />
```

```
<setting name="PrintStudio.StoreMastersInDB" value="true" />
```

```
<setting name="PrintStudio.MastersStoragePath" value=" C:\inetpub\NicamDemoSite\WebSite
\Projects\Masters" />
```

</settings>

</printstudioengine>

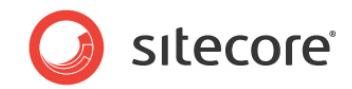

#### Configuration keys description for printstudioengine section

| PrintStudio.ProjectsFolder     | Path to Projects folder.                        |
|--------------------------------|-------------------------------------------------|
| PrintStudio.InDesignServerName | Name of the InDesign server.                    |
| PrintStudio.BarcodeHighResPath | Path to the Barcodes folder.                    |
| PrintStudio.UploadFolder       | Path to Upload folder.                          |
| PrintStudio.lconsUrl           | Sitecore icons path.                            |
| PrintStudio.StoreMastersInDB   | If true the masters are stored in the database. |
| PrintStudio.MastersStoragePath | Path to folder for storing masters.             |

#### **File Service Settings**

<fileservice type="Sitecore.PrintStudio.Configuration.SettingsSection,

```
Sitecore.PrintStudio.Configuration">
<settings hint="raw:AddToSettingsList">
<setting name="PrintStudio.StorePath" value="C:\APSPublishing\ImageJobsStore" />
<setting name="PrintStudio.DashboardServiceType" value="ImageProcessingService" />
<setting name="PrintStudio.DashboardServiceMethod" value="QueueImageJobMethod" />
<setting name="PrintStudio.VirtualDirectoryUrl" value="http://localhost/ImageJobsStore/" />
<setting name="PrintStudio.ResponseType" value="Notifying" />
</settings>
</fileservice>
```

#### Configuration keys description for fileservice section

| PrintStudio.StorePath              | Path to temp image upload folder.              |
|------------------------------------|------------------------------------------------|
| PrintStudio.DashboardServiceType   | SOAP message service type sent to dashboard.   |
| PrintStudio.DashboardServiceMethod | SOAP message service method sent to dashboard. |
| PrintStudio.VirtualDirectoryUrl    | URL of temp image upload folder.               |
| PrintStudio.ResponseType           | SOAP message response type sent to dashboard   |

## 3.5 Changing the Print Studio Settings in Sitecore

The Print Studio application settings are stored in the Sitecore master database in the /sitecore/Print Studio/App Settings folder

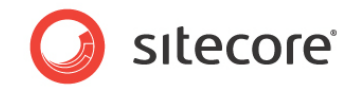

1. Image Store Paths /sitecore/Print Studio/App Settings/Url Settings/Image Store Paths

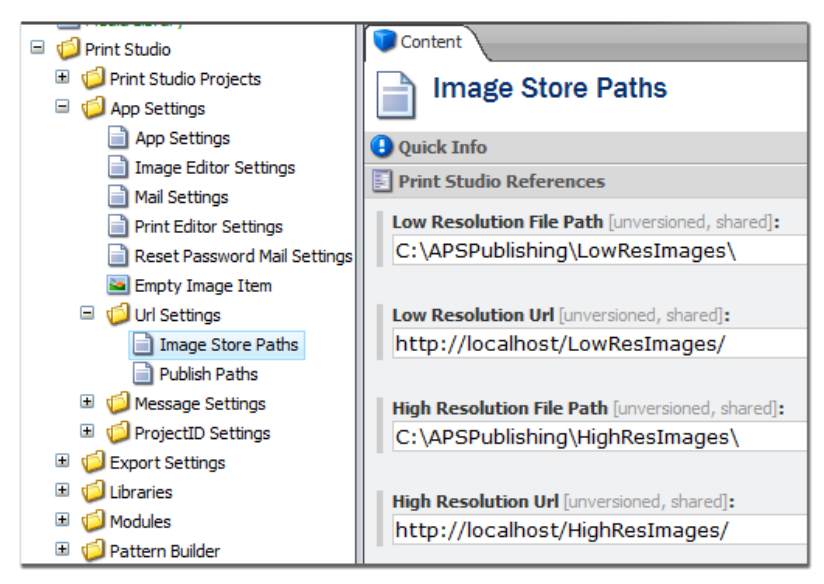

These settings must be according to the location where the files are being stored on a file server in the network. The files are fetched by InDesign Server when publishing.

2. Publish Paths /sitecore/Print Studio/App Settings/Url Settings/Publish Paths

| 🖃 🧊 Print Studio               | Content                                       |
|--------------------------------|-----------------------------------------------|
| 🗉 🧔 Print Studio Projects      | Publish Paths                                 |
| 🖃 🧔 App Settings               |                                               |
| App Settings                   | Ouick Info                                    |
| 📄 Image Editor Settings        | Print Studio Deferences                       |
| Mail Settings                  | - File Studio References                      |
| Print Editor Settings          | Absolute Filename Path [unversioned, shared]: |
| 📄 Reset Password Mail Settings | C:\APSPublishing\PublishFolder\               |
| 🔤 Empty Image Item             |                                               |
| 🖃 🧔 Url Settings               | Relative Filename Path [unversioned, shared]: |
| 📄 Image Store Paths            | http://localhost/PublishFolder/               |
| Publish Paths                  |                                               |

These settings must be according to the location where the published files must be stored (PDF and/or Flash) on a file server in the network. The files get download links (send in e-mail message) when published and authorized users can download it.

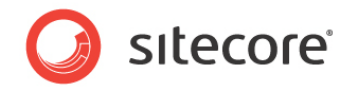

## 3.6 Installing Windows Services

### 3.6.1 InDesign Server CS5.5

#### Installation

The InDesign Server Windows Service is installed with the installer as provided by Adobe. It automatically installs the 64-bit and 32-bit service according to the hardware used and operating system that is available on the system.

When the system is 64-bit it is recommended to use that Service for publishing. This means the 32-bit service does not need to be started.

| 🛃 Computer Management        |                           |                                         |                                                             |         |
|------------------------------|---------------------------|-----------------------------------------|-------------------------------------------------------------|---------|
| File Action View Help        |                           |                                         |                                                             |         |
| 🗢 🔿 🙍 📷 🖾 😖                  |                           |                                         |                                                             |         |
| Computer Management (Local)  | Ö. Services               |                                         |                                                             |         |
| 🖃 🎁 System Tools             |                           |                                         |                                                             |         |
| 🕀 🕑 Task Scheduler           | InDesignServerService x64 | Name 🔺                                  | Description                                                 | Status  |
| 🕀 🛃 Event Viewer             |                           | Resource Publication                    | Publishes this computer and resources attached to this c    |         |
| 🕀 👸 Shared Folders           | Stop the service          | Group Policy Client                     | The service is responsible for applying settings configure  | Started |
| E Local Users and Groups     | Pause the service         | 🖾 Health Key and Certificate Management | Provides X.509 certificate and key management services      |         |
| E      Performance           | Restart the service       | Human Interface Device Access           | Enables generic input access to Human Interface Device      |         |
| 👝 🚔 Device Manager           |                           | IIS Admin Service                       | Enables this server to administer the IIS metabase. The     | Started |
| 🖃 🚟 Storage                  | Description:              | KE and AuthIP IPsec Keving Modules      | The IKEEXT service bosts the Internet Key Exchange (IK      |         |
| Disk Management              | InDesignServerService x64 | Image Processing Service                |                                                             | Started |
| Services and Applications    |                           | Integer Processing Service              |                                                             | Started |
| Internet Information Serv    |                           | The sign Processing Service             | To De sites Commence and the                                | Starteu |
| E Souting and Remote Acce    |                           |                                         | InDesignServerService                                       |         |
| Services                     |                           | InDesignServerService x64               | InDesignServerService x64                                   | Started |
| 🚎 WMI Control                |                           | Interactive Services Detection          | Enables user notification of user input for interactive ser |         |
| 🕀 🙀 SQL Server Configuration |                           | States (ICS) 😳 🎧                        | Provides network address translation, addressing, name      |         |
| 🕀 😥 Message Queuing          |                           | 🏩 IP Helper                             | Provides tunnel connectivity using IPv6 transition techno   | Started |

#### Snap-in

The InDesign Server Windows Service needs the InDesign Server Service Management Console snapin for selecting the correct port for sending Soap messages.

When the needed snap-in is not available for the 64-bit service (after installing with the installer) it needs to be installed with the dos-shell command line.

```
C:\Program Files (x86)\Adobe\Adobe InDesign CS5.5 Server\regsvr32
InDesignServerMMC64.dll
```

1. Select the folder to install the snap-in from (32-bit path).

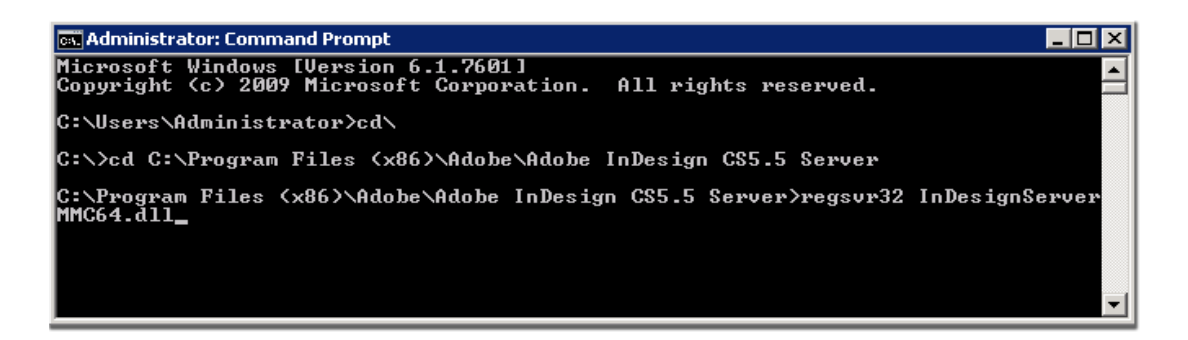

2. Add the command regsvr32 InDesignServerMMC64.dll

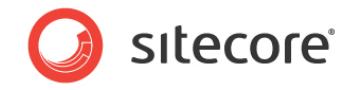

3. Confirm with enter the message as below is shown.

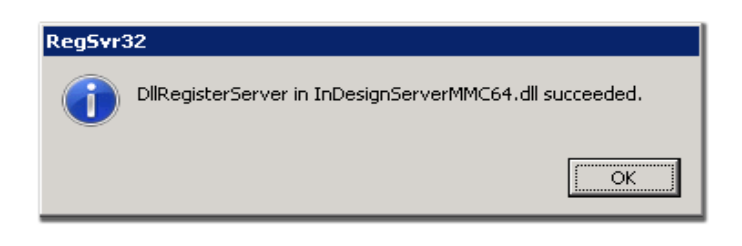

Then continue with the following steps:

1. Select the Management Console

C:\Program Files\Adobe\Adobe InDesign CS5.5 Server x64\InDesignServerService.msc

| C:\Program Files\Adobe\Adobe InDesign CS5.5 Server x64                                                                                  |   |                              |                    |                       |          |          |
|----------------------------------------------------------------------------------------------------|---|------------------------------|--------------------|-----------------------|----------|----------|
| 🌀 🕞 🗸 🖌 Computer 🔹 Local Disk (C:) 🔹 Program Files 🔹 Adobe 🔹 Adobe InDesign CS5.5 Server x64 🔹 🔹 🧐 Search Adobe InDesign CS5.5 Server 😕 |   |                              |                    |                       |          |          |
| File Edit View Tools Help                                                                                                    |   |                              |                    |                       |          |          |
| Organize 🔻 \overline Open 💌 New folder                                                                                                  |   |                              |                    |                       |          |          |
| 🄑 PerfLogs                                                                                                    |   | Name ^                       | Date modified      | Туре                  | Size     | <b>_</b> |
| 🎉 Program Files                                                                                                    | Í | No Icanise.an                | 3/10/2011 3:40 PM  | Application extension | 1,200 KD |          |
| Adobe                                                                                                    |   | 🚳 icuuc36.dll                | 3/10/2011 3:40 PM  | Application extension | 1,299 KB |          |
| 🍌 Adobe InDesign CS5.5 Server x64                                                                                                    |   | InDesignServer.com           | 3/11/2011 12:21 AM | MS-DOS Application    | 20 KB    |          |
| (InDesignServer Resources)                                                                                                    |   | InDesignServer.exe           | 3/11/2011 12:21 AM | Application           | 3,682 KB |          |
| (ObjectModel Resources)                                                                                                    |   | 🚳 InDesignServerMMC64.dll    | 3/11/2011 12:21 AM | Application extension | 349 KB   |          |
| AMT                                                                                                    |   | InDesignServerService.exe    | 3/11/2011 12:21 AM | Application           | 175 KB   |          |
| ExtendScriptResources                                                                                                    |   | ID InDesignServerService.msc | 3/10/2011 3:40 PM  | Microsoft Common      | 55 KB    |          |
| Fonts                                                                                                    |   | 🚳 JP2KLib.dll                | 3/10/2011 3:40 PM  | Application extension | 897 KB   |          |
| 🍑 JobQueue                                                                                                    |   | 🚳 libmmd.dll                 | 3/10/2011 3:40 PM  | Application extension | 2,855 KB |          |
| 🌗 Legal                                                                                                    |   | 🚳 LogSession.dll             | 3/10/2011 3:40 PM  | Application extension | 487 KB   |          |

2. Double-click the Management Console file to start it.

| InDesignServerService - [Console Root\InDesignServerSe | rvice] |      |                        |
|--------------------------------------------------------|--------|------|------------------------|
| ID File Action View Window Help                        |        |      |                        |
| 🗇 🔿 🙍 📑 🔒 🔽 🖬                                          |        |      |                        |
| Console Root                                           | Name   | Port | Command line arguments |
| TnDesignServerService                                  |        |      | Ther                   |

3. Select the folder InDesignServerService.

*Sitecore*® is a registered trademark. All other brand and product names are the property of their respective holders. The contents of this document are the property of *Sitecore*. *Copyright* © 2001-2012 Sitecore. All rights reserved.

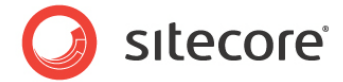

4. Right-click and select New, and select New InDesignServer Instance.

| InDesignServ  | erService - [Cons                             | ole Root\In | DesignServerSe | rvice]         |     |        |
|---------------|-----------------------------------------------|-------------|----------------|----------------|-----|--------|
| D File Action | View Window                                   | Help        |                |                |     |        |
| 🗇 🔿 🔁 🖬       | 🛃 🛛 🖬                                         |             |                |                |     |        |
| Console Root  |                                               |             |                | Name           | Por | t Comm |
| 🔄 InDesignSe  | rverService<br>New                            | ► I         | New InDesignS  | erver instance |     |        |
|               | View<br>New Window fro<br>Export List<br>Help | om Here     |                |                |     |        |

5. Select InDesignServer Service.

| InDesignServerService - [Console Root\InDesignServerService] |                       |         |                        |  |  |  |  |  |
|--------------------------------------------------------------|-----------------------|---------|------------------------|--|--|--|--|--|
| ID File Action View Window Help                              |                       |         |                        |  |  |  |  |  |
|                                                              |                       |         |                        |  |  |  |  |  |
| Console Root                                                 | Name                  | Port    | Command line arguments |  |  |  |  |  |
| InDesignServerService                                        | InDesignServerService | no port |                        |  |  |  |  |  |
|                                                              |                       |         |                        |  |  |  |  |  |
|                                                              |                       |         |                        |  |  |  |  |  |
|                                                              |                       |         |                        |  |  |  |  |  |

- 6. Right-click and select **Properties**.
- 7. Insert the needed port number (default 8081 for InDesign Server) and confirm with OK.

| InDesignServerService - [Console Root\InDes | ignServerService]     |                                |                        |
|---------------------------------------------|-----------------------|--------------------------------|------------------------|
| D File Action View Window Help              |                       |                                |                        |
| 🗢 🔿 🖄 📰 🗙 🖻 🗟 🖬                             |                       |                                |                        |
| Console Root                                | Name                  | Port                           | Command line arguments |
| InDesignServerService                       | InDesignServerService | no port                        |                        |
|                                             | InDes                 | signServerService settings     | ? 🗙                    |
|                                             |                       | InDesignServerService setting: | s                      |
|                                             |                       |                                |                        |
|                                             |                       | Port number                    | 8081                   |
|                                             |                       | Command line arguments         |                        |
|                                             |                       |                                |                        |
|                                             |                       |                                |                        |
|                                             |                       |                                |                        |
|                                             |                       |                                |                        |
|                                             |                       |                                |                        |
|                                             |                       | ОК                             | Cancel Apply           |
|                                             |                       |                                |                        |

#### 8. Open the Computer Management Console.

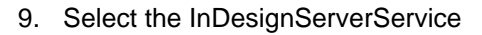

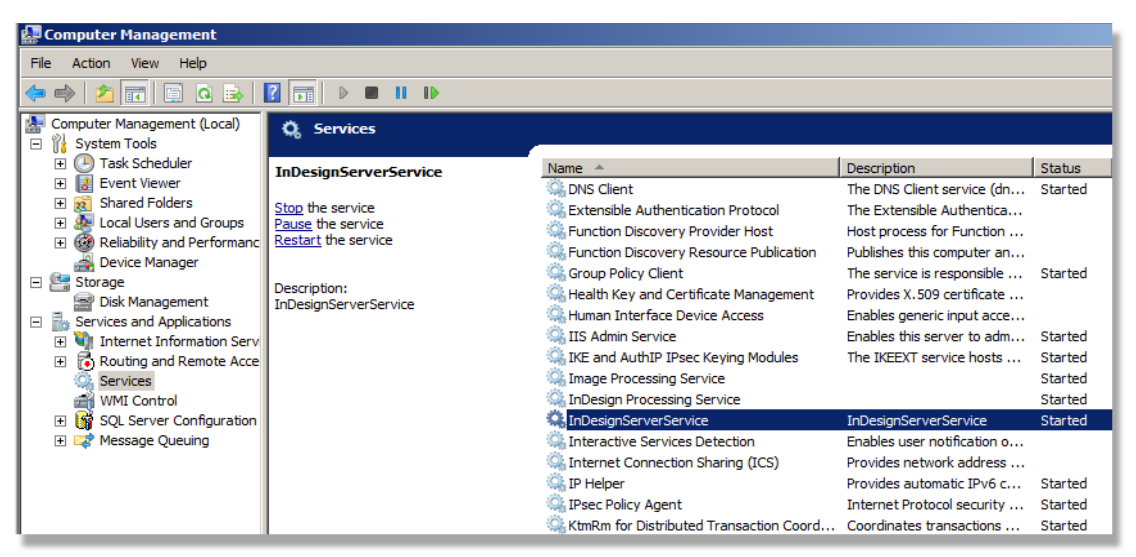

10. Select the Local System account user for running the service

| InDesignServerService Properties (Local Compute         | r) 🔀                   |
|---------------------------------------------------------|------------------------|
| General Log On Recovery Dependencies                    |                        |
| Log on as:                                              |                        |
| Local System account                                    |                        |
|                                                         | -                      |
| O <u>I</u> his account:                                 | <u>B</u> rowse         |
| Password:                                               |                        |
| Confirm password:                                       |                        |
| Help me configure user account log on options.          |                        |
| You can enable or disable this service for the hardware | profiles listed below: |
| Hardware Profile                                        | Service                |
| Undocked Profile                                        | Enabled                |
|                                                         |                        |
|                                                         |                        |
|                                                         |                        |
| T III I III III III Fucht                               | Disable                |
|                                                         |                        |
| OK Cano                                                 | el <u>A</u> pply       |
|                                                         |                        |

#### Note

Depending on your network settings, you may need to logon using a different account.

11. (Re)start the InDesign Server Service and wait a few seconds.

sitecore

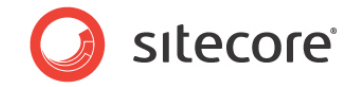

 Check in the browser with the address and port number (for example http://localhost:8081/) InDesign server runs correctly. If the following message displays, the service runs and can be used for publishing.

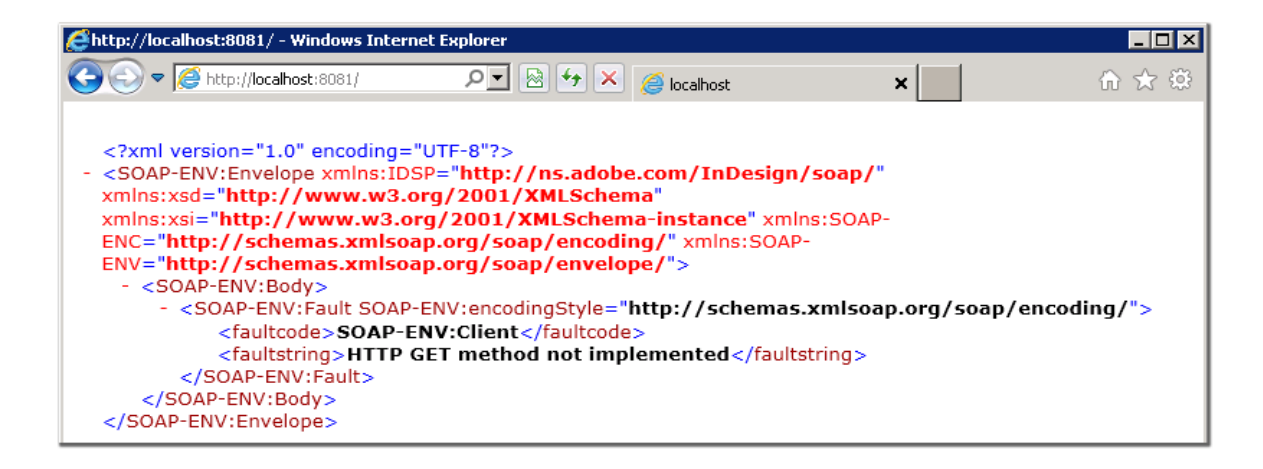

## 3.6.2 InDesign Server Engine CS5.5

The Indesign Server Engine CS5.5 is used for publishing all documents with InDesign Server CS5.5. It is not a windows service, but a plug-in on InDesign Server. Installation is done using IDSEngineSetup32.msi or IDSEngineSetup64.msi.

Configurations are being stored in the **Config.ini** located in the installation folder of the service, usually in C:\Program Files\Adobe\Adobe InDesign CS5.5 Server x64\Plug-Ins\Sitecore or C:\Program Files (x86)\Adobe\Adobe InDesign CS5.5 Server\Plug-Ins\Sitecore.

#### Installation

1. Start the IDSEngineSetup64.msi.

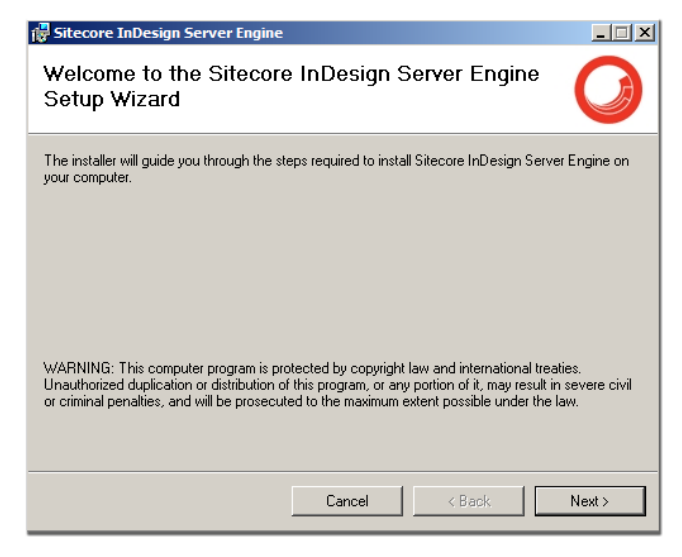

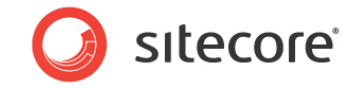

- 2. Select "I Agree" and confirm with Next on the license agreement
- 3. Click **Next** and on the next screen select "Everyone" option, you can also change the destination folder it does not affect the functioning of the Service. Bear in mind that you won't be able to change it later.

| 🙀 Sitecore InDesign Server Engine                                                                                                    | _ <u> </u>                     |
|----------------------------------------------------------------------------------------------------|--------------------------------|
| Select Installation Folder                                                                                                    | Ø                              |
| The installer will install Sitecore InDesign Server Engine to the following fold<br>To install in this folder, click. "Next". To install to a different folder, enter it be | er.<br>slow or click "Browse". |
| Eolaer:<br>C:\Program Files\Adobe\Adobe InDesign CS5.5 Server\Plug-Ins\Ada                                                                                                  | Browse<br>Disk Cost            |
| Install Sitecore InDesign Server Engine for yourself, or for anyone who us<br>Everyone<br>Just me                                                                           | es this computer:              |
| Cancel < Back                                                                                                    | Next >                         |

4. Click **Next** to start the installation.

#### Note

From this point forward the installation will proceed and may only be canceled.

- 5. The installation is finished, click **Close** to exit.
- 6. Start or restart the InDesign Server Service CS5.5.

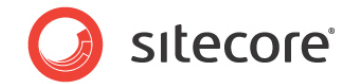

## 3.6.3 Additional settings

#### **PDF Settings**

The Publishing Settings items (/sitecore/Print Studio/Publishing Settings) refer to the PDF settings files (.job.options) as available on the publishing server (Server with InDesign Server CS5.5).

The required "PDF Settings" can be created for example with Adobe InDesign CS5.5.

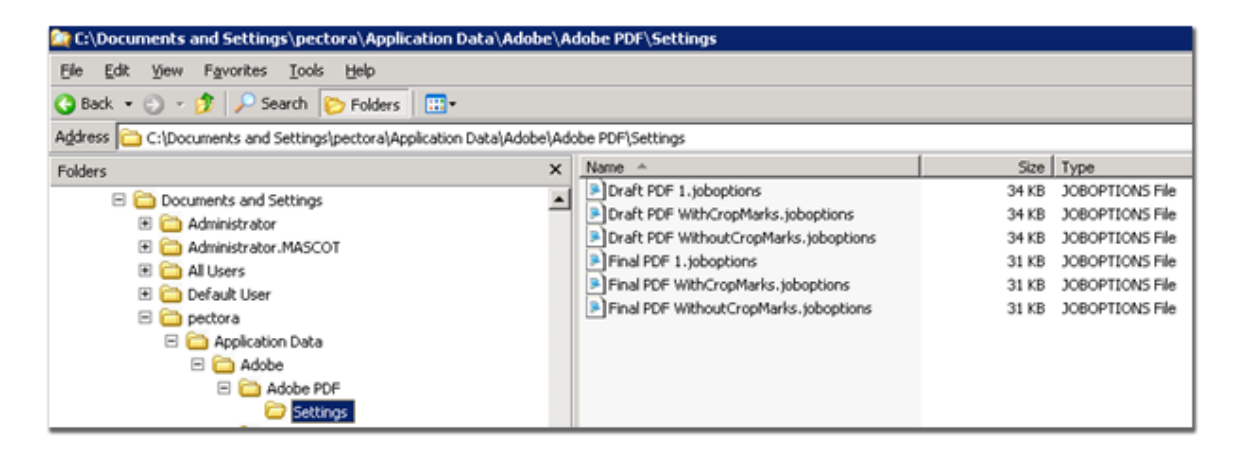

The joboptions file must be available on the server running InDesign Server for the correct user folder, for example as above.

#### Note

Restart the InDesign Server Service after adding new .joboptions.

#### Fonts

All fonts needed for publishing must be available on the server and on the client systems as well. The Print Studio Center uses the fonts as available in the **APSPublishing\Fonts** folder and reference in the **Fontlist.xml** (can be found in the same folder).

Substitute fonts can be used if needed. The publishing will be done with the original fonts which are referred in the Master (InDesign CS5.5 Master) which is used for the final publishing (PDF).

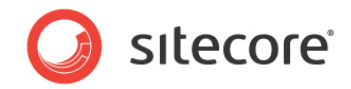

## 3.6.4 Installing Dashboard Service

The Dashboard Service handles jobs in the MS Queues. Installation is done using *PrintStudioDashboardServerSetup.msi.* 

#### Installation

1. Start the PrintStudioDashboardServerSetup.msi.

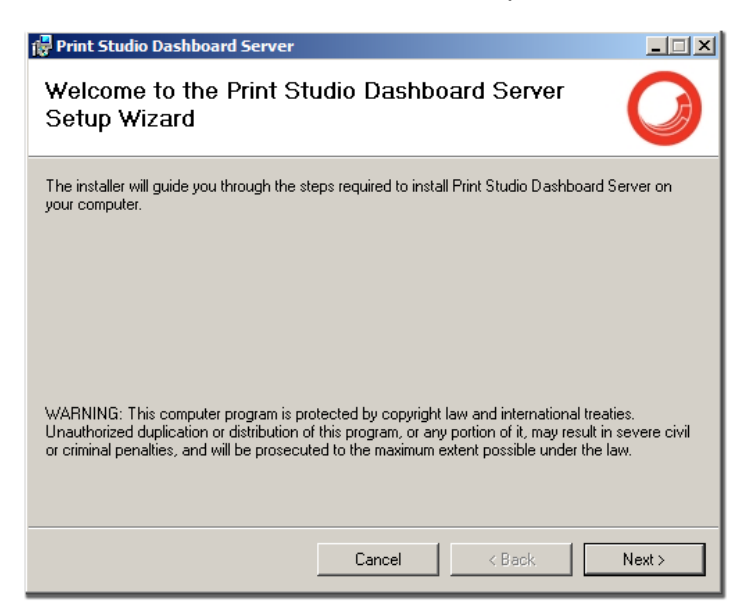

- 2. .Select "I Agree" and confirm with Next on the license agreement
- 3. Click **Next** and on the next screen select "Everyone" option, you can also change the destination folder it does not affect the functioning of the Service. Bear in mind that you will not be able to change it later
- 4. Click Next to start the installation

#### Note

From this point forward the installation will proceed and may only be canceled.

5. When installation is done, click **Close** to exit.

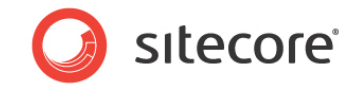

### Configuration

The configuration values are stored in **DashBoardServer.exe.config** located in the installation folder of the service, usually in **C:\Program files(x86)\Sitecore\ Print Studio Dashboard Server**.

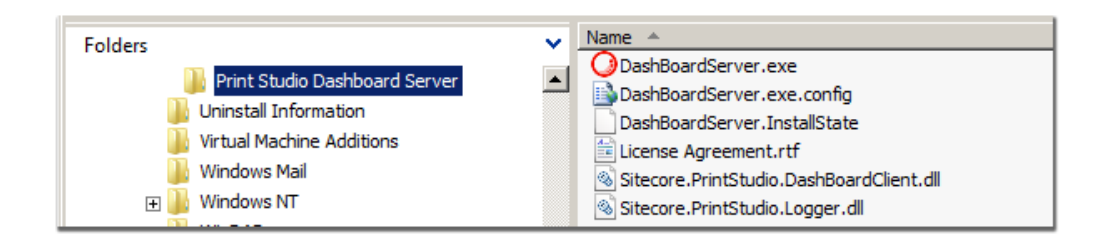

#### 1. Open *DashBoardServer.exe.config* and Edit the appropriate values.

```
<configSections>
   <section name="Sitecore.PrintStudio.LoggerSettings"</pre>
 type="Sitecore.PrintStudio.Logger.Settings.LoggerSettings, Sitecore.PrintStudio.Logger" />
 </configSections>
  <Sitecore.PrintStudio.LoggerSettings>
   <LogFile>
     <add key="LogFolder" value="C:\APSPublishing\Logs\DashBoardServer\" />
     <add key="LogFileName" value="AppLog" />
     <add key="LogMaxSizeInBytes" value="500000" />
    </LogFile>
  </Sitecore.PrintStudio.LoggerSettings>
  <appSettings>
    <add key="PrintStudio.DBServer.QueuesPath" value=".\Private$\PrintStudio_" />
   <add key="PrintStudio.DBServer.SMTPClient" value="localhost" />
    <add key="PrintStudio.DBServer.FromEmailAddress" value="publishing@printstudio.com" />
    <add key="PrintStudio.DBServer.LogFolder" value="C:\APSPublishing\Logs\DashBoardServer\" />
  </appSettings>
```

#### 2. Edit the LogFolder with the appropriate value.

<add key="LogFolder" value="C:\APSPublishing\Logs\DashBoardServer\" />

#### 3. Edit the AppSettings section

#### Configuration keys description for Print Studio Dashboard Server

| PrintStudio.DBServer.QueuesPath       | Path to MS Queue used for jobs                              |
|---------------------------------------|-------------------------------------------------------------|
| PrintStudio.DBServer.SMTPClient       | SMTP Server address used for handling e-mail notifications. |
| PrintStudio.DBServer.FromEmailAddress | E-mail address that is used as FROM in the notifications    |
| PrintStudio.DBServer.LogFolder        | Location of the Logs files                                  |

4. Edit the appropriate value for DashBoardWebService reference in the Service Model section. <system.serviceModel>

<serviceHostingEnvironment aspNetCompatibilityEnabled="true" />

<services>

<service behaviorConfiguration="DashBoardWebServiceBehavior"</pre>

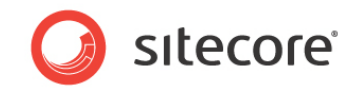

```
name="Sitecore.PrintStudio.DashBoardServer.DashBoardWebService">
      <endpoint address="" binding="basicHttpBinding"
bindingConfiguration="BasicHttpBinding_IDashBoardWebService"
contract="Sitecore.PrintStudio.DashBoardClient.IDashBoardWebService"/>
      <endpoint address="mex" binding="mexHttpBinding" contract="IMetadataExchange" />
      <host>
        <baseAddresses>
          <add baseAddress="http://localhost:8070/DashBoardWebService"/>
        </baseAddresses>
      </host>
    </service>
  </services>
  <behaviors>
    <serviceBehaviors>
      <behavior name="DashBoardWebServiceBehavior">
        <serviceMetadata policyVersion="Policy15" httpGetEnabled="true" />
        <serviceDebug includeExceptionDetailInFaults="false" />
      </behavior>
    </serviceBehaviors>
  </behaviors>
  <bindings>
    <basicHttpBinding>
      <binding name="BasicHttpBinding_IDashBoardWebService"</pre>
hostNameComparisonMode="StrongWildcard"
      receiveTimeout="00:30:00" sendTimeout="00:30:00" openTimeout="00:30:00"
closeTimeout="00:30:00"
      maxReceivedMessageSize="2147483647" maxBufferSize="2147483647"
maxBufferPoolSize="2147483647"
      transferMode="Buffered" messageEncoding="Text" textEncoding="utf-8"
bypassProxyOnLocal="false" useDefaultWebProxy="true">
        <readerQuotas maxNameTableCharCount="2147483647" maxArrayLength="2147483647"
maxDepth="2147483647" maxStringContentLength="2147483647" />
        <security mode="None" />
      </binding>
    </basicHttpBinding>
  </bindings>
</system.serviceModel>
```

5. Save and Close the configuration file.

#### Note

Service needs to be started as described in next step, or restarted if already running.

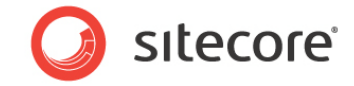

6. Open Services management console and select Print Studio Dashboard Server service.

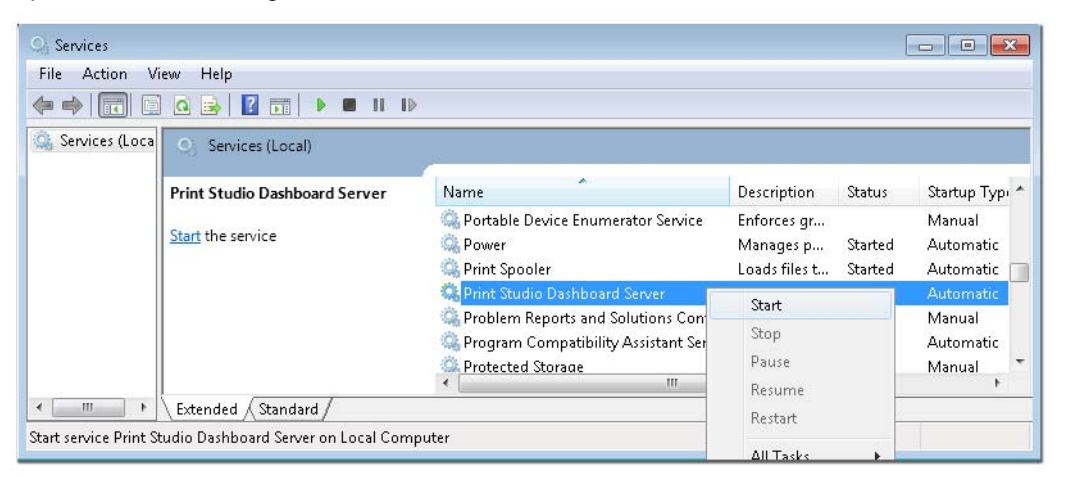

7. Right-click and select Start.

#### Uninstalling

To remove the service, open Add/Remove Programs and select **Print Studio Dashboard Server**. Click **Remove** and follow the uninstall wizard steps.

#### 3.6.5 Image Processing Service

Installation is done using ImageEngineProcessingServiceSetup.msi or PrintStudioImageProcessingService\_x64.msi.

Configurations are being stored in **ImageProcessingService.exe.config** located in the installation folder of the service, usually in C:\Program files\Sitecore\Image Processing Service.

#### Installation

1. Start the PrintStudioImageProcessingService.msi.

| 🖟 Image Processing Service                                                                                                    |
|----------------------------------------------------------------------------------------------------|
| Welcome to the Image Processing Service Setup<br>Wizard                                                                                                    |
| The installer will guide you through the steps required to install Image Processing Service on your<br>computer.                                                                                                    |
| WARNING: This computer program is protected by copyright law and international treaties.<br>Unauthorized duplication or distribution of this program, or any portion of it, may result in severe civil<br>or criminal penalties, and will be prosecuted to the maximum extent possible under the law. |
| Cancel < Back Next >                                                                                                    |

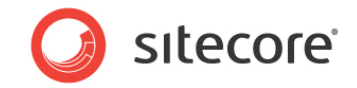

- 2. Select "I Agree" and confirm with Next on the license agreement
- 3. Click **Next** and on the next screen select "Everyone" option, you can also change the destination folder it does not affect the functioning of the Service. Bear in mind that you won't be able to change it later.
- 4. Click **Next** to start the installation.

#### Note

From this point forward the installation will proceed and may only be canceled.

5. The installation is done, click **Close** to exit.

#### Configuration

The configuration values are stored **ImageProcessingService.exe.config** in the destination folder selected at the previous step of the installation wizard.

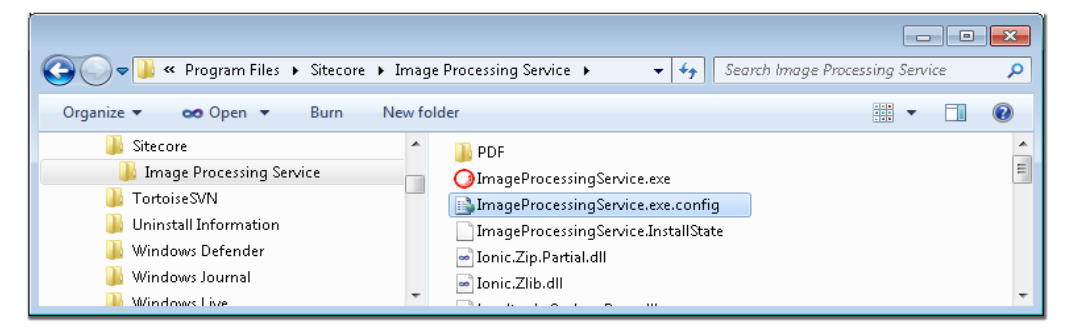

After successful installation you the service is available in the system Services, accessible by computer Management console. By default the service is not started.

| Services                          |                                                                   |                           | [       | - • •                 |
|-----------------------------------|-------------------------------------------------------------------|---------------------------|---------|-----------------------|
| <u>File Action View H</u> elp     |                                                                   |                           |         |                       |
|                                   |                                                                   |                           |         |                       |
| Services (Loca O Services (Local) |                                                                   |                           |         |                       |
| Image Processing Service          | Name                                                              | Description               | Status  | Startup Type 🔦        |
| Start the service                 | Human Interface Device Access IKE and AuthIP IPsec Keying Modules | Enables gen<br>The IKEEXT | Started | Manual 📃<br>Automatic |
|                                   | 🙀 Image Processing Service                                        |                           |         | Automatic             |
|                                   | Interactive Services Detection                                    | Enables use               |         | Manual *              |
| Extended Standard                 |                                                                   |                           |         |                       |
|                                   |                                                                   |                           |         |                       |

Prior starting the service it is best to first make sure all the configuration settings are correct and valid.

 Navigate to the installation folder and **Open** *ImageProcessingService.exe.config.* The <applicationSettings>is the main section that holds the configuration keys and values, and should be modified according the environment requirements.

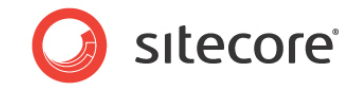

2. Verify and Edit if necessary the values for the keys referencing web services or folder locations.

```
<configSections>
    <section name="Sitecore.PrintStudio.LoggerSettings"</pre>
 type="Sitecore.PrintStudio.Logger.Settings.LoggerSettings, Sitecore.PrintStudio.Logger" />
   <sectionGroup name="applicationSettings" type="System.Configuration.ApplicationSettingsGroup,</pre>
 System, Version=2.0.0.0, Culture=neutral, PublicKeyToken=b77a5c561934e089" >
      <section name="ImageProcessingService.Properties.Settings"</pre>
 type="System.Configuration.ClientSettingsSection, System, Version=2.0.0.0, Culture=neutral,
 PublicKeyToken=b77a5c561934e089" requirePermission="false" />
    </sectionGroup>
  </configSections>
  <Sitecore.PrintStudio.LoggerSettings>
   <LogFile>
     <add key="LoqFolder" value="C:\APSPublishing\Logs\ImageProcessingService\" />
     <add key="LogFileName" value="AppLog" />
     <add key="LogMaxSizeInBytes" value="500000" />
    </LogFile>
  </Sitecore.PrintStudio.LoggerSettings>
  <applicationSettings>
    <ImageProcessingService.Properties.Settings>
     <setting name="PingInterval" serializeAs="String">
        <value>3000</value>
     </setting>
      <setting name="ActiveThreads" serializeAs="String">
        <value>3</value>
      </setting>
      <setting name="DashboardServiceType" serializeAs="String">
        <value>ImageProcessingService</value>
      </setting>
      <setting name="DownloadStoreFolder" serializeAs="String">
        <value>Download</value>
      </setting>
      <setting name="IccProfilePath" serializeAs="String">
        <value>C:\Windows\System32\spool\drivers\color\EuroscaleCoated.icc</value>
      </setting>
      <setting name="ImageOperationsProvider" serializeAs="String">
        <value>PrintStudio.ImageProcessing.LeadtoolsOperations</value>
      </setting>
      <setting name="ServerStoreFolderPath" serializeAs="String">
        <value>C:\APSPublishing\ImageJobStore</value>
      </setting>
      <setting name="ServerStoreFolderUrl" serializeAs="String">
        <value>http://localhost/ImageJobStore/</value>
     </setting>
     <setting name="ZipHandler" serializeAs="String">
        <value>http://localhost/PrintStudio/Handlers/DownloadHandler.ashx</value>
     </setting>
     </ImageProcessingService.Properties.Settings>
  </applicationSettings>
```

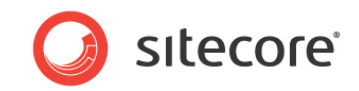

#### Configuration keys description

| LogFolder               | Path to service log folder.                                                                                                    |
|-------------------------|----------------------------------------------------------------------------------------------------|
| PingInterval            | Interval used to check for a job on Dashboard web service.                                                                                                    |
| ActiveThreads           | Maximum number of threads being created and used by the service.                                                                                                    |
| DashboardServiceType    | Value indicating what the job type is, so that<br>the service checks for that particular job type in<br>the queue.                                                                                        |
| DownloadStoreFolder     | Name of the folder where the zip file with the corresponding converted files will be stored.                                                                                                    |
| IccProfilePath          | Path to ICC Profile used for CMYK color conversion.                                                                                                    |
| ImageOperationsProvider | The Service Provider to be used for image operations.                                                                                                    |
| ServerStoreFolderPath   | Physical path of the folder where the zip files<br>are being stored. The zip file will be store inside<br>[ServerStoreFolderPath]\[UserId]\[<br>DownloadStoreFolder]\[SessionId]\[ddmmyyyy<br>hhmmss].zip |
| ServerStoreFolderUrl    | URL of the folder where the generated zips are<br>being stored, it should be accessible over the<br>intranet/internet as it is used to construct a link<br>for downloading the converted files.           |
| ZipHandler              | Address of file download handler for<br>downloading the zip files in the convert and<br>download result e-mail.                                                                                           |

 Edit the appropriate values for DashBoardWebService and MediaService references in the Service Model section.

```
<system.serviceModel>
  <bindings>
    <basicHttpBinding>
      <binding name="BasicHttpBinding_MediaService"</pre>
        receiveTimeout="00:30:00" sendTimeout="00:30:00" openTimeout="00:30:00"
closeTimeout="00:30:00"
        allowCookies="false" bypassProxyOnLocal="false" hostNameComparisonMode="StrongWildcard"
        maxReceivedMessageSize="2147483647" maxBufferSize="2147483647"
maxBufferPoolSize="2147483647"
        messageEncoding="Text" textEncoding="utf-8" transferMode="Buffered"
        useDefaultWebProxy="true">
        <readerQuotas maxNameTableCharCount="2147483647" maxArrayLength="2147483647"
maxDepth="2147483647" maxStringContentLength="2147483647"
          maxBytesPerRead="2147483647"/>
        <security mode="None">
          <transport clientCredentialType="None" proxyCredentialType="None"
           realm="" />
          <message clientCredentialType="UserName" algorithmSuite="Default" />
```

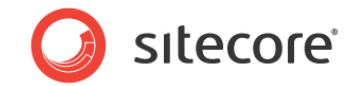

```
</security>
      </binding>
      <binding name="BasicHttpBinding_IDashBoardWebService"</pre>
hostNameComparisonMode="StrongWildcard"
        receiveTimeout="00:30:00" sendTimeout="00:30:00" openTimeout="00:30:00"
closeTimeout="00:30:00"
        maxReceivedMessageSize="2147483647" maxBufferSize="2147483647"
maxBufferPoolSize="2147483647"
        transferMode="Buffered" messageEncoding="Text" textEncoding="utf-8"
bypassProxyOnLocal="false" useDefaultWebProxy="true">
        <readerQuotas maxNameTableCharCount="2147483647" maxArrayLength="2147483647"
maxDepth="2147483647" maxStringContentLength="2147483647" />
        <security mode="None" />
      </binding>
    </basicHttpBinding>
  </bindings>
  <client>
    <endpoint address="http://localhost/PrintStudio/Services/MediaService.svc"</pre>
      binding="basicHttpBinding" bindingConfiguration="BasicHttpBinding_MediaService"
      contract="MediaService.MediaService" name="BasicHttpBinding_MediaService" />
    <endpoint address="http://localhost:8070/DashBoardWebService"</pre>
        binding="basicHttpBinding" bindingConfiguration="BasicHttpBinding_IDashBoardWebService"
        contract="Sitecore.PrintStudio.DashBoardClient.IDashBoardWebService"
name="BasicHttpBinding_IDashBoardWebService" />
  </client>
</system.serviceModel>
```

```
Sitecore® is a registered trademark. All other brand and product names are the property of their respective holders. The contents of this document are the property of Sitecore. Copyright © 2001-2012 Sitecore. All rights reserved.
```

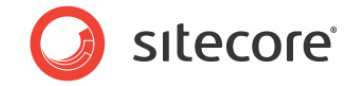

4. After configuration is done, you can start the service.

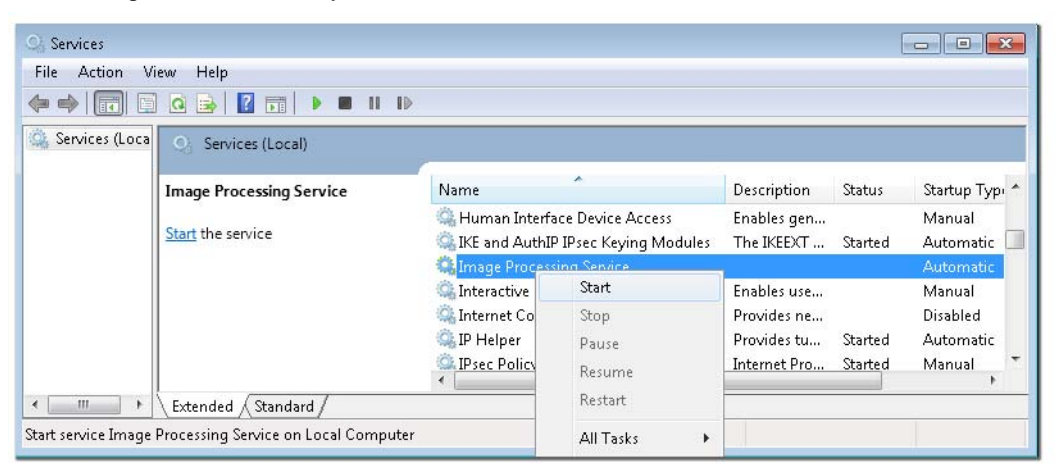

#### Note

After changing any of the configuration values the service needs to be restarted.

| Q. Services          |                                        |                                      |                                                 |                |                                                           |                    |                                           |
|----------------------|----------------------------------------|--------------------------------------|-------------------------------------------------|----------------|-----------------------------------------------------------|--------------------|-------------------------------------------|
| File Action Vi       | iew Help                               |                                      |                                                 |                |                                                           |                    |                                           |
|                      | ) 🖸 🔒 🛛 🛐 📄 🖿 🚺 🕪                      |                                      |                                                 |                |                                                           |                    |                                           |
| 🍳 Services (Loca     | Services (Local)                       | P.                                   |                                                 |                |                                                           |                    |                                           |
|                      | Image Processing Service               | Name                                 | *                                               |                | Description                                               | Status             | Startup Typ 🔦                             |
|                      | Stop the service                       | 🧠 Humai<br>🔍 IKE and                 | n Interface Device Acc<br>I AuthIP IPsec Keying | ess<br>Modules | Enables gen<br>The IKEEXT                                 | Started            | Manual<br>Automatic 🔲                     |
|                      | The service                            | SemI 💭                               | Orneassing Sanvica                              |                |                                                           | Started            | Automatic                                 |
|                      |                                        | G Inte<br>G Inte<br>G IP ⊢<br>G IPse | Start<br><b>Stop</b><br>Pause<br>Resume         | S)             | Enables use<br>Provides ne<br>Provides tu<br>Internet Pro | Started<br>Started | Manual<br>Disabled<br>Automatic<br>Manual |
| ۲ III +              | Extended Standard                      |                                      | Restart                                         |                |                                                           |                    |                                           |
| Stop and Start servi | ce Image Processing Service on Local C | Computer                             | All Tasks                                       | •              |                                                           |                    |                                           |

#### Uninstalling

To remove the service, open Add/Remove Programs and select **Image Processing Service**. Click **Remove** and follow the uninstall wizard steps.

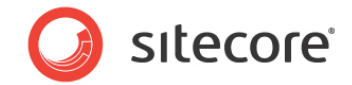

## 3.6.6 Installing InDesign Processing Service

The InDesign Processing Service handles publishing from Print Studio Editor to InDesign Server. Installation is done using *PrintStudioInDesignServiceSetup.msi*. Configurations are being stored in *DashBoardInDesignService.exe.config* located in the installation folder of the service, usually in **C:\Program files\Sitecore\InDesign Processing Service**.

#### Installation

1. Start the PrintStudioInDesignServiceSetup.msi.

| 🕆 InDesign Processing Service                                                                                                    |
|----------------------------------------------------------------------------------------------------|
| Welcome to the InDesign Processing Service Setup Wizard                                                                                                    |
| The installer will guide you through the steps required to install InDesign Processing Service on your<br>computer.                                                                                                    |
| WARNING: This computer program is protected by copyright law and international treaties.<br>Unauthorized duplication or distribution of this program, or any portion of it, may result in severe civil<br>or criminal penalties, and will be prosecuted to the maximum extent possible under the law. |
| Cancel < Back. Next >                                                                                                    |

- 2. Select "I Agree" and confirm with Next on the license agreement
- 3. Click **Next** and on the next screen select "Everyone" option, you can also change the destination folder it does not affect the functioning of the Service. Bear in mind that you won't be able to change it later.
- 4. Click **Next** to start the installation.

#### Note

From this point forward the installation will proceed and may only be canceled.

5. The installation is done, click Close to exit.

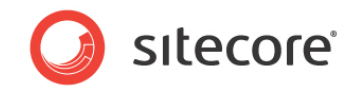

#### Configuration

The configuration values are stored **InDesignProcessingService.exe.config** in the destination folder selected at the previous step of the installation wizard.

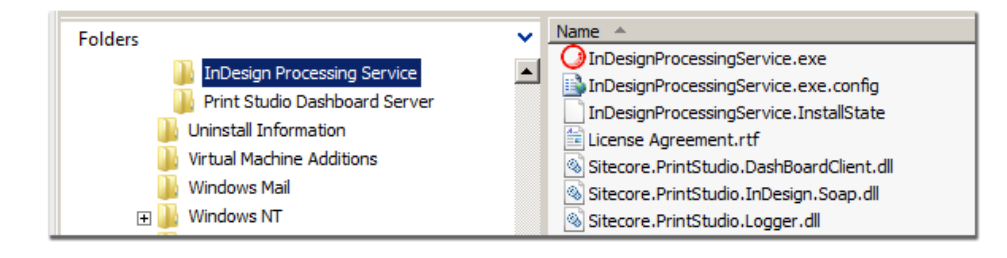

#### 1. Open InDesignProcessingService.exe.config and Edit the appropriate values for PrintStudio.DBServer.LogFolder and PrintStudio.DBServer.IPAddress.

<Sitecore.PrintStudio.LoggerSettings>

#### LogFolder Folder to write the log files. PrintStudio.DBServer.SMTPClient The SMTP Client version. PrintStudio.DBServer.ServiceType Service type for publishing. PrintStudio.DBServer.ServiceVersion InDesign Server version. PrintStudio.DBServer.FromEmailAddress E-mail to notify for the results, used as sender. PrintStudio.DBServer.ToEmailAddress E-mail to notify for the results, used as receiver. PrintStudio.DBServer.EmailNotification Notification set for e-mail. URL address of Dashboard web service. system.serviceModel.client.endpoint. address

#### Configuration keys description for InDesign Processing Service

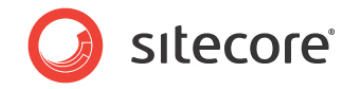

```
2. Edit the appropriate value for DashBoardWebService reference.
<system.serviceModel>
    <bindings>
      <br/>
<br/>
diagicHttpBinding>
        <binding name="BasicHttpBinding_IDashBoardWebService"</pre>
 hostNameComparisonMode="StrongWildcard"
           receiveTimeout="00:30:00" sendTimeout="00:30:00" openTimeout="00:30:00"
 closeTimeout="00:30:00"
          maxReceivedMessageSize="2147483647" maxBufferSize="2147483647"
 maxBufferPoolSize="2147483647"
           transferMode="Buffered" messageEncoding="Text" textEncoding="utf-8"
 bypassProxyOnLocal="false" useDefaultWebProxy="true">
          <readerQuotas maxNameTableCharCount="2147483647" maxArrayLength="2147483647"
 maxDepth="2147483647" maxStringContentLength="2147483647" />
          <security mode="None" />
        </binding>
      </basicHttpBinding>
    </bindings>
    <client>
      <endpoint address="http://localhost:8070/DashBoardWebService"</pre>
          binding="basicHttpBinding" bindingConfiguration="BasicHttpBinding_IDashBoardWebService"
          contract="Sitecore.PrintStudio.DashBoardClient.IDashBoardWebService"
 name="BasicHttpBinding_IDashBoardWebService" />
    </client>
  </system.serviceModel>
```

address=http://localhost:8070/DashBoardWebService

- 3. Save and close the configuration file.
- 4. Open Services management console, and select InDesign Processing Service.

| Services                                                                                                    |                             |                                       |             |         | - • •          |
|----------------------------------------------------------------------------------------------------|-----------------------------|---------------------------------------|-------------|---------|----------------|
| File Action Vi                                                                                                    | iew Help                    |                                       |             |         |                |
|                                                                                                    | 4 11 🛛 🖌 📷 🔽 🖌              |                                       |             |         |                |
| 🎑 Services (Loca                                                                                                    | Q Services (Local)          |                                       |             |         |                |
|                                                                                                    |                             |                                       |             |         |                |
|                                                                                                    | InDesign Processing Service | Name                                  | Description | Status  | Startup Type 🔷 |
|                                                                                                    |                             | 🌼 Human Interface Device Access       | Enables gen |         | Manual         |
|                                                                                                    | Start the service           | 🔍 IKE and AuthIP IPsec Keying Modules | The IKEEXT  | Started | Automatic 🔲    |
|                                                                                                    |                             | 🔍 Image Processing Service            |             | Started | Automatic      |
|                                                                                                    |                             | 🛄 InDesign Processing Service 🛛 👝 🛶   |             | _       | Automatic      |
|                                                                                                    |                             | Interactive Services Detection        | Start       |         | Manual         |
|                                                                                                    |                             | 🔍 Internet Connection Sharing () 👘 🔅  | Stop        |         | Disabled       |
|                                                                                                    |                             | Q IP Helper                           | Dause       | tarted  | Automatic 🐣    |
|                                                                                                    | ļ                           | •                                     | Resume      |         | +              |
| I → III → III | \Extended / Standard /      |                                       |             |         |                |

5. Right-click and select Start.

#### Uninstalling

To remove the service, open Add/Remove Programs and select **InDesign Processing Service**. Click **Remove** and follow the uninstall wizard steps.

Installation Manual

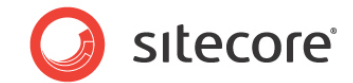

## 3.7 Configure MS Queue Server

Verify MS Queue server installed (Windows Server 2008)

- 1. Click Start Menu, navigate to Administrative Tools and select Server Manager.
- 2. Click to expand the Features in the Server Manager tree, Message Queuing should be available.

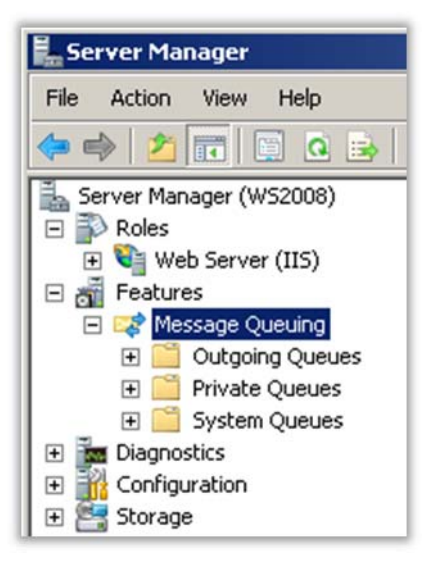

#### Note

If the Message Queuing is not available in the Features node, it can be installed via Add Feature option in the Server Manager's Features Summary panel.

| Server Manager (WS2008)                                                                                                    | Server Manager (WS2008)                                                                                                  |                       |  |  |  |
|----------------------------------------------------------------------------------------------------|----------------------------------------------------------------------------------------------------|-----------------------|--|--|--|
| Votes     Votes     V | Get an overview of the status of this server, perform top management tasks, and add or remove server roles and features. |                       |  |  |  |
| Storage                                                                                                    | Features Summary                                                                                                    | Features Summary Help |  |  |  |
|                                                                                                    | Features: 8 of 34 installed     .NET Framework 3.0 Features                                                              | Add Features          |  |  |  |
|                                                                                                    | .NET Framework 3.0<br>XPS Viewer                                                                                         |                       |  |  |  |
|                                                                                                    | Desktop Experience                                                                                                    |                       |  |  |  |
|                                                                                                    | Message Queuing                                                                                                    |                       |  |  |  |
|                                                                                                    | Message Queuing Services                                                                                                 |                       |  |  |  |
|                                                                                                    | Message Queuing Server                                                                                                   |                       |  |  |  |

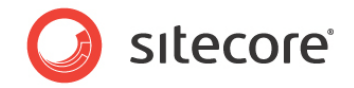

3. Click to expand the **Private Queues** node, if the queues are installed correctly the following should be seen in the Private Queues tree.

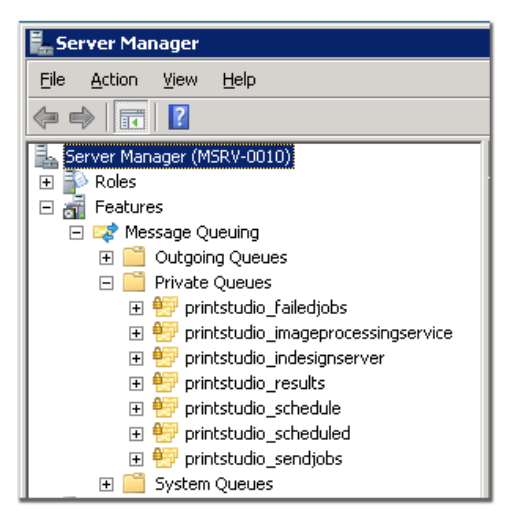

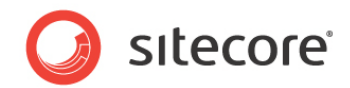

## 3.8 Configure SMTP Server

#### 3.8.1 Requirements

- SMTP Server.
- Internet Information Services 6.0 Manager (used for configuring the SMTP server settings).
- Telnet client (for testing only).

#### 3.8.2 Verify Service is Installed (Windows Server 2008)

1. Open Start Menu, click Administrative Tools, Server Manager

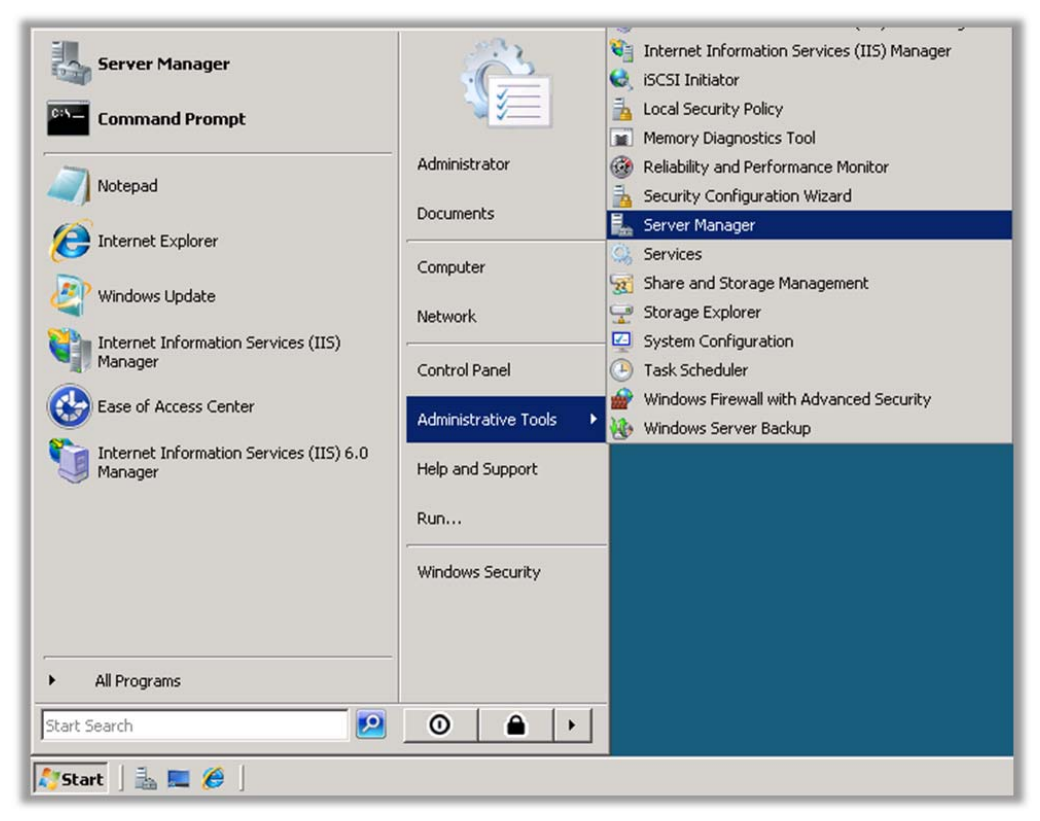

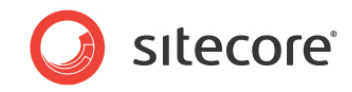

2. In Features Summary verify SMTP Server is listed.

| Features Summary                   |  |
|------------------------------------|--|
| • Features: 6 of 34 installed      |  |
| .NET Framework 3.0 Features        |  |
| .NET Framework 3.0                 |  |
| XPS Viewer                         |  |
| Message Queuing                    |  |
| Message Queuing Services           |  |
| Message Queuing Server             |  |
| Remote Server Administration Tools |  |
| Role Administration Tools          |  |
| Web Server (IIS) Tools             |  |
| Feature Administration Tools       |  |
| SMTP Server Tools                  |  |
| SMTP Server                        |  |
| Telnet Client                      |  |
| Windows Process Activation Service |  |
| Process Model                      |  |
| .NET Environment                   |  |
| Configuration APIs                 |  |

3. Open Start Menu, click Administrative Tools, Internet Information Services (IIS) 6.0 Manager.

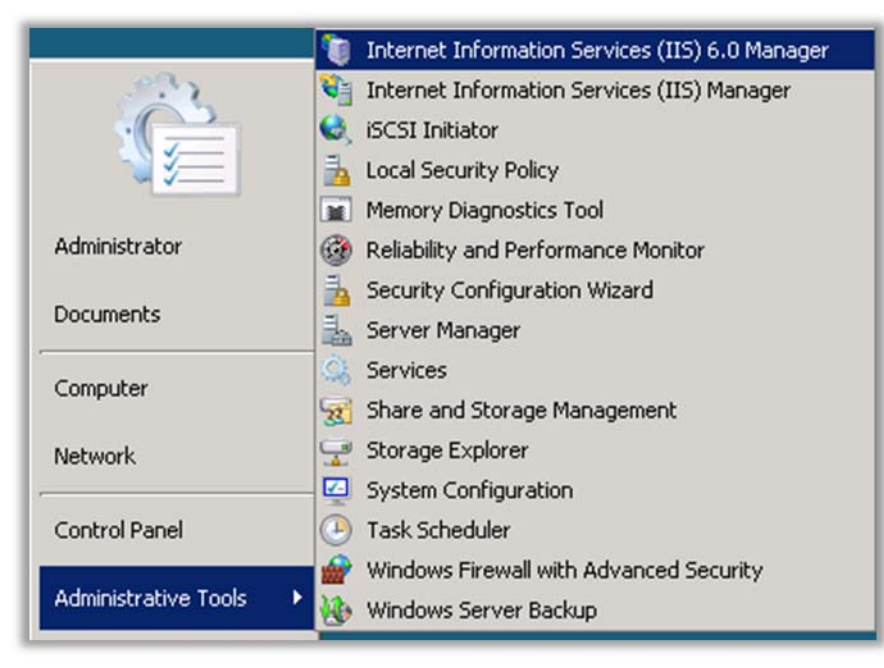

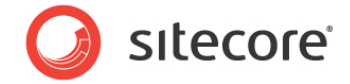

4. Expand local computer and check the [SMTP Virtual Server #1] is running.

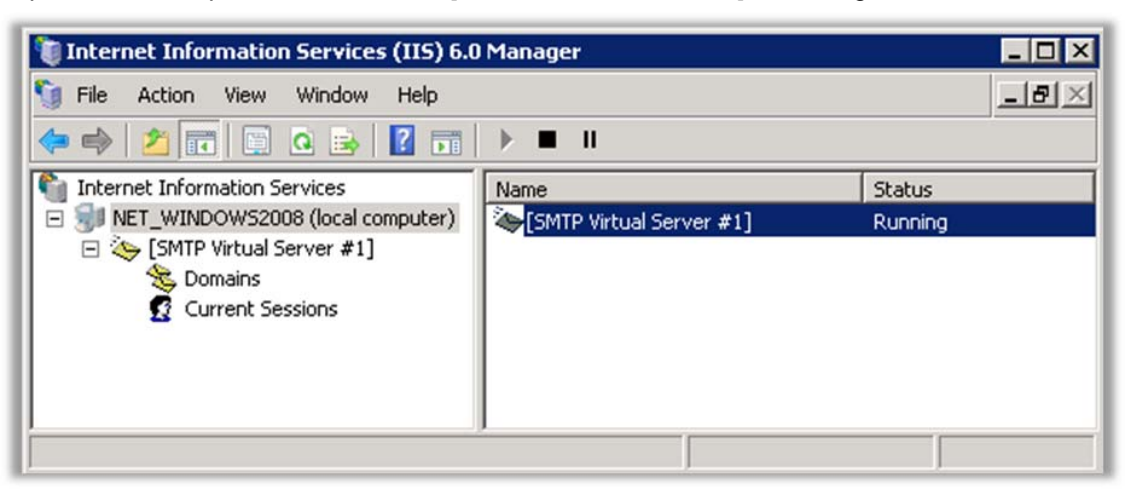

5. Right-click [**SMTP Virtual Server #1**] and select Properties. Verify the server IP corresponds to the address used in the configurations of the services.

| [SMTP Virtual Server #1] Properties                    |
|--------------------------------------------------------|
| General Access Messages Delivery LDAP Routing Security |
|                                                        |
| Fully-qualified domain name:                           |
| IP address:                                            |
| (All Unassigned) Advanced                              |
| Limit number of connections to:                        |
| Connection time-out (minutes): 10                      |
| Enable logging<br>Active log format:                   |
| W3C Extended Log File Format                           |
| OK Cancel Apply Help                                   |

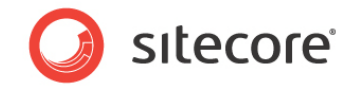

6. Select Access tab and click Relay.

| Access control                                                                       |                |
|--------------------------------------------------------------------------------------|----------------|
| Edit the authentication methods for this                                             |                |
| resource.                                                                            | Authentication |
| Secure communication                                                                 |                |
| TLS is not available without a certificate.                                          |                |
| Require TLS encryption                                                               |                |
| Connection control                                                                   |                |
| Grant or deny access to this resouce using<br>IP addresses or Internet domain names. | Connection     |
| Relay restrictions                                                                   |                |
| Grant or deny permissions to relay e-mail<br>through this SMTP virtual server.       | Relay          |
|                                                                                      |                |

7. Verify the options are set as shown below.

| All except          | the list below                  |
|---------------------|---------------------------------|
| omputers:<br>Access | IP Address (Mask) / Domain Name |
|                     |                                 |
|                     |                                 |
|                     |                                 |
|                     |                                 |
|                     |                                 |
| Add                 | Remove                          |

8. Close Properties.

*Sitecore*® is a registered trademark. All other brand and product names are the property of their respective holders. The contents of this document are the property of *Sitecore*. *Copyright* © 2001-2012 Sitecore. All rights reserved.

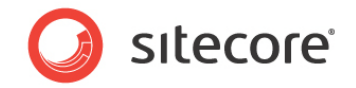

9. In order to test the server is running you need to use a suitable telnet client. Default telnet client can be used if installed.

| Features Summary              |        |
|-------------------------------|--------|
| • Features: 6 of 34 installed |        |
| .NET Framework 3.0 Features   |        |
| .NET Framework 3.0            |        |
| XPS Viewer                    |        |
| Message Queuing               |        |
| Message Queuing Services      |        |
| Message Queuing Server        |        |
| Remote Server Administration  | Tools  |
| Role Administration Tools     |        |
| Web Server (IIS) Tools        |        |
| Feature Administration Tools  | ;      |
| SMTP Server Tools             |        |
| SMTP Server                   |        |
| Telnet Client                 |        |
| Windows Process Activation Se | ervice |
| Process Model                 |        |
| .NET Environment              |        |
| Configuration APIs            |        |

- 10. Start a command prompt (Start Menu, Run type cmd and click OK).
- 11. Type telnet **ServerName 25**, where ServerName is the SMTP server name or IP address and 25 is the port number, and then press ENTER.
- 12. Type **EHLO**, and then press ENTER, if the service is running and operating normally you should receive result as:

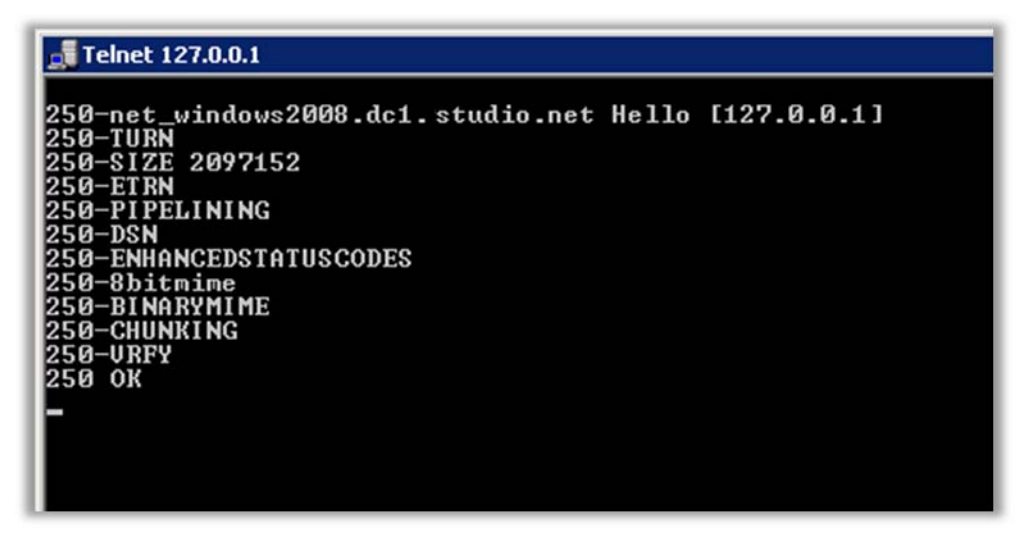

13. To exit telnet client type **QUIT** and hit Enter.

For more information on telnet commands and testing SMTP refer to http://support.microsoft.com/kb/304897

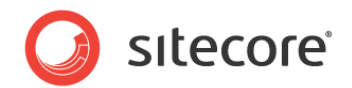

## **Chapter 4**

## **Client Side**

This chapter describes how to install the InDesign Connector and InCopy Connector plugins on the client machines.

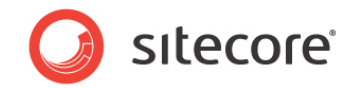

## 4.1 Client Requirements

The InDesign Connector and InCopy Connector plug-ins require the windows Adobe Desktop versions:

- Windows InDesign CS5.5 (v7.5 or higher)
- Windows InCopy CS5.5 (v7.5 or higher)

## 4.2 Installation Plug-in InDesign CS5.5

Installation is done using IDConnectorSetup.msi. The configurations are being stored in **config.ini** located in the installation folder, usually in **C:\Program Files\Adobe\Adobe InDesign CS5.5\Plug-Ins\Sitecore\**.

#### Installation

- 1. Start the IDConnectorSetup.msi.
- 2. Select "I Agree" and confirm with **Next** on the license agreementClick **Next** and on the next screen select "**Everyone**" option, you can also change the destination folder.
- 3. Click **Next** to start the installation. Note that from this point forward the installation will proceed and may only be canceled.
- 4. The installation is done, click **Close** to exit.

#### Configuration

The Sitecore InDesign Connector does use a cache folder to stored temporary files. During the installation of the plug-in default the folder C:\Projects\ is created on the client system. If you prefer to store these cache files on a different location, just change it manually in the **config.ini**, which can be find in the same location as the plug-in **C:\Program Files\Adobe\Adobe InDesign CS5.5\Plug-Ins\Sitecore\**.

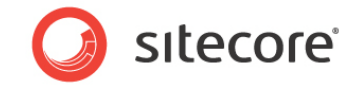

## 4.3 Installation Plug-in InCopy CS5.5

Installation is done using ICConnectorSetup.msi. The configurations are being stored in **config.ini** located in the installation folder, usually in **C:\Program Files\Adobe\Adobe InCopy CS5.5\Plug-Ins\Sitecore\**.

#### Installation

1. Start the ICConnectorSetup.msi.

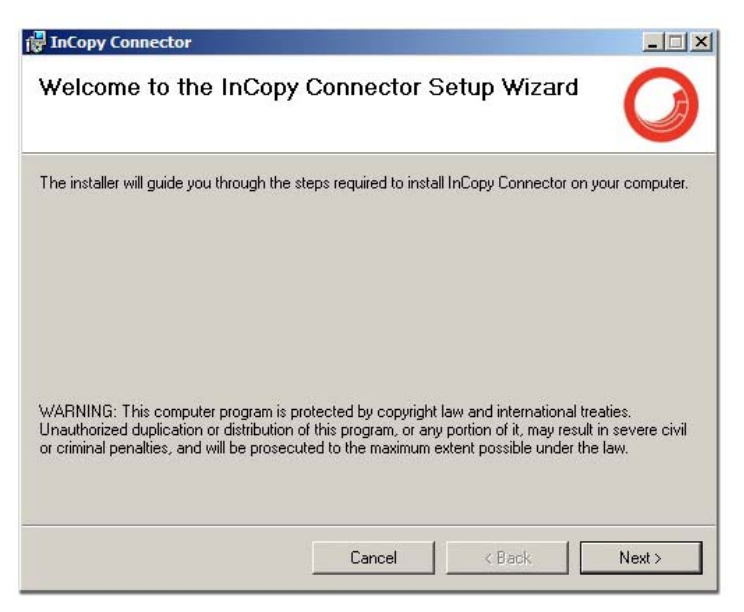

- 2. Select "I Agree" and confirm with Next on the license agreement
- 3. Click **Next** and on the next screen select "**Everyone**" option, you can also change the destination folder.
- 4. Click **Next** to start the installation. Note that from this point forward the installation will proceed and may only be canceled.
- 5. The installation is done, click **Close** to exit.

#### Configuration

The Sitecore InDesign Connector does use a cache folder to stored temporary files. During the installation of the plug-in default the folder C:\Projects\ is created on the client system. If you prefer to store these cache files on a different location, just change it manually in the **config.ini**, which can be find in the same location as the plug-in **C:\Program Files\Adobe\Adobe InCopy CS5.5\Plug-Ins\Sitecore\**.

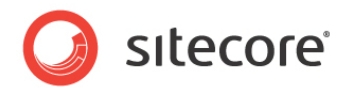

## Chapter 5

## **Product installation troubleshooting**

This chapter provides troubleshooting procedures for basic problems with the installation of the APS Module.

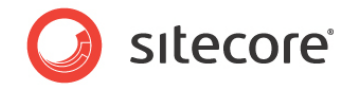

## 5.1 Common Installation Issues

### 5.1.1 Application does not Load

If you see the loading splash screen but the application fails to load, make sure that the WCF services are working and that WCF is correctly installed. Try to confirm that WCF services are working on:

http://localhost/PrintStudio/Services/DesktopService.svc

If you installed WCF correctly, the following message will display.

#### MediaService Service

You have created a service.

To test this service, you will need to create a client and use it to call the service. You can do this using the svcutil.exe tool from the command line with the followir

```
svcutil.exe http://scnicam650/PrintStudio/Services/MediaService.svc?wsdl
```

This will generate a configuration file and a code file that contains the client class. Add the two files to your client application and use the generated client class to example:

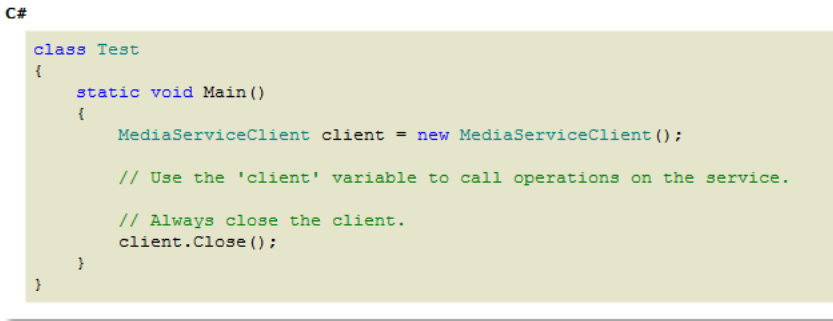

Sitecore® is a registered trademark. All other brand and product names are the property of their respective holders. The contents of this document are the property of Sitecore. Copyright © 2001-2012 Sitecore. All rights reserved.

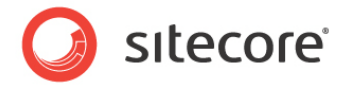

To install WCF, see Deploying an Internet Information Services-Hosted WCF Service

| Add Features Wizard                             |                                                                                                    | ×                                                                                                    |
|-------------------------------------------------|----------------------------------------------------------------------------------------------------|----------------------------------------------------------------------------------------------------|
| Select Features                                 |                                                                                                    |                                                                                                    |
| Features<br>Confirmation<br>Progress<br>Results | Select one or more features to install on this server. Features:           Image: NET Framework 3.0 Features (Installed)          Image: NET Framework 3.0 (Installed)          Image: NET Framework 3.0 (Installed)          Image: NET Framework 3.0 (Installed)          Image: NET Framework 3.0 (Installed)          Image: NET Framework 3.0 (Installed)          Image: NET Framework 3.0 (Installed)          Image: NET Framework 3.0 (Installed)          Image: NET Framework 3.0 (Installed)          Image: NetWork Intervention         Image: NetWork Intervention <t< th=""><th>Description:         Windows Communication Foundation<br/>(WCF) Activation, uses Windows         Process Activation Service to invoke<br/>applications remotely over the<br/>network using protocols such as<br/>HTTP, Message Queuing, TCP, and<br/>named pipes. Consequently,<br/>applications can start and stop<br/>dynamically in response to incoming<br/>work items, resulting in application<br/>hosting that is more robust,<br/>manageable, and efficient.         &gt;       Install       Cancel</th></t<> | Description:         Windows Communication Foundation<br>(WCF) Activation, uses Windows         Process Activation Service to invoke<br>applications remotely over the<br>network using protocols such as<br>HTTP, Message Queuing, TCP, and<br>named pipes. Consequently,<br>applications can start and stop<br>dynamically in response to incoming<br>work items, resulting in application<br>hosting that is more robust,<br>manageable, and efficient.         >       Install       Cancel |

## 5.1.2 Could not Load File or Assembly

If, during the package install, you encounter the following error:

Server Error in '/' Application.

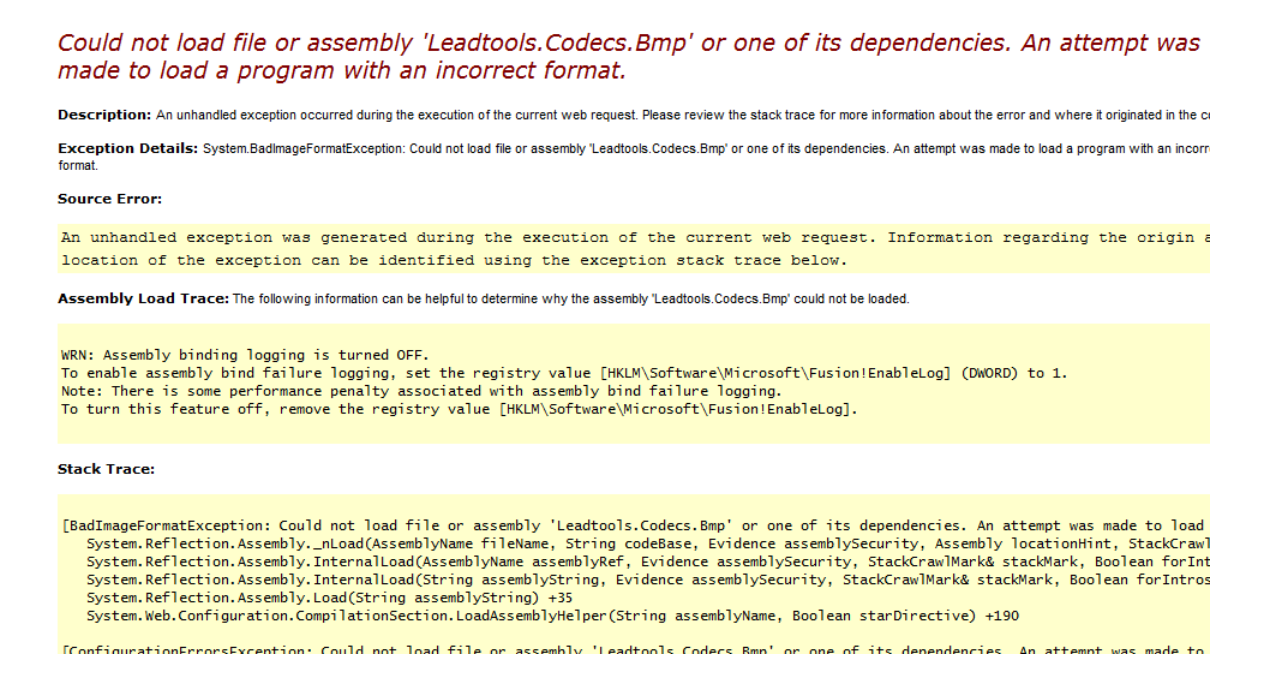

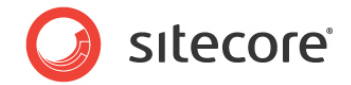

First make sure that the log files are attached. If they are, go to Advanced Settings, Application Pools...

| 🐂 Internet Information Services (11                                                                                                    | S) Manager             |         |              |                   |                              |              |
|----------------------------------------------------------------------------------------------------|------------------------|---------|--------------|-------------------|------------------------------|--------------|
| WIN-MOT3BM2M4                                                                                                    | 01 • Application Pools |         |              |                   |                              |              |
| File View Help                                                                                                    |                        |         |              |                   |                              |              |
| Connections           Connections         Application Pools           Start Page         Image: Start Page         Image: Sta |                        |         |              |                   | re associated with<br>tions. |              |
| asp.beta1                                                                                                    | Filter:                | • I     | n co 🔹 🔤 she | WAII [Group by: ] | vo Grouping                  | •            |
|                                                                                                    | Name 🔺                 | Status  | .NET Frame   | Managed Pipeli    | Identity                     | Applications |
|                                                                                                    | Classic .NET Ap        | Started | v2.0         | Classic           | ApplicationPoolIden          | 0            |
|                                                                                                    | DefaultAppPool         | Started | v2.0         | Integrated        | ApplicationPoolIden          | 1            |
| ⊕⊡ app_Jata<br>⊕⊡ aspnet_dient<br>⊕⊡ bin                                                                                                    | Sitecore65AppPool      | Started | v2.0         | Integrated        | NetworkService               | 1            |

and set Enable 32-Bit Applications to True:

| dvanced Settings      |          |              | ? |
|-----------------------|----------|--------------|---|
| 🗆 (General)           |          |              |   |
| .NET Eramework Ver    | ion v2   | .0           |   |
| Enable 32-Bit Applica | tions Tr | ue           | - |
| Managod Dipolino Mo   | do Int   | tograted     |   |
| Name                  | De       | faultAppPool |   |
| Queue Length          | 10       | 00           |   |
| Start Automatically   | Tru      | Je           |   |
| 🗆 СРИ                 |          |              |   |
| Limit                 | 0        |              |   |
|                       |          |              |   |

## 5.2 Login Issues

## 5.2.1 Styles Missing

If the login page appears without any styles and after logging in you see a blank page, check the MIME type: when it is set in IIS, make sure it is not duplicated in Web.config. It would appear as:

```
<system.webServer>
...
<staticContent>
<mimeMap fileExtension=".indd" mimeType="application/x-indesign" />
</staticContent>
```

</system.webServer>

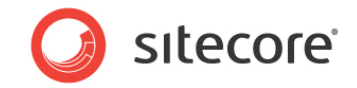

## 5.2.2 Login Loop

If you seem to be in an endless login loop and constantly see the loading splash screen or "**Session expired**" messages, then check the Web.config to make sure that the svc extension is there:

```
<sitecore database="SqlServer">
```

•••

<pipelines>

•••

<preprocessRequest>

•••

<processor type="Sitecore.Pipelines.PreprocessRequest.FilterUrlExtensions, Sitecore.Kernel">

<param desc="Allowed extensions (comma separated)">aspx, ashx, asmx, svc
param>

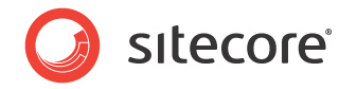